# РУКОВОДСТВО ПО УСТАНОВКЕ И ЭКСПЛУАТАЦИИ ИНФОРМАЦИОННОЙ СИСТЕМЫ (ИС) «ОЧЕРЕДИ НА ЖИЛЬЕ»

НА <u>40</u> ЛИСТАХ

# СОДЕРЖАНИЕ

| 1.    | Назначение системы                            | 3  |
|-------|-----------------------------------------------|----|
| 2.    | Функциональные возможности системы            | 3  |
| 3.    | Технические требования системы                | 4  |
| 4.    | Инструкция по установке ИС «Очереди на жильё» | 4  |
| 4.1.  | Установка серверных компонент                 | 4  |
| 4.2.  | Установка на компьютере администратора        | 4  |
| 4.3.  | Установка на компьютерах пользователей        | 6  |
| 4.4.  | Возможные ошибки при установке                | 6  |
| 5.    | Описание алгоритмов работы с системой         | 6  |
| 5.1.  | Авторизация                                   | 6  |
| 5.2.  | Роли сотрудников                              | 8  |
| 5.3.  | Главное окно                                  | 10 |
| 5.4.  | Добавление заявления                          | 10 |
|       | Основной заявитель                            | 12 |
|       | Семья                                         | 13 |
|       | Документ                                      | 18 |
|       | Имущество                                     | 18 |
|       | Доходы                                        | 23 |
|       | Расписка                                      | 25 |
|       | Решения                                       | 26 |
|       | Получение                                     |    |
| 5.5.  | Сохранение                                    | 30 |
| 5.6.  | Редактирование заявления                      | 31 |
| 5.7.  | Поиск заявлений                               | 32 |
| 5.8.  | Пересчет очереди                              | 34 |
| 5.9.  | Отчеты                                        | 35 |
| 5.10. | Возможности администратора                    | 36 |
|       | Справочники                                   | 37 |
|       | Просмотр списка пользователей                 |    |

#### 1. Назначение системы

Информационная система «Очереди на жилье» (далее – программа, система) предназначена для автоматизации деятельности органа власти, оказывающего услуги по постановке на учет нуждающихся в жилых помещениях, а также по учету граждан (заявителей), обратившихся за договорами найма специализированного жилого помещения.

#### 2. Функциональные возможности системы

- 1. Создание очередей на получение жилья.
- 2. Учет граждан, обратившихся за договорами найма специализированного жилого помещения.
- 3. Постановка на учет граждан, признанных нуждающимися в жилых помещениях.
- 4. Пересчет очереди в зависимости от снятых с учета граждан.
- 5. Учет членов семьи заявителя.
- 6. Учет имущества и информации об общей стоимости и количестве кв.м. на каждого члена семьи фактически из расчета рыночных показателей.
- 7. Учет информации по доходам каждого члена семьи и среднемесячному совокупному доходу.
- 8. Учет решений о постановке на учет, об отказе в постановке и о снятии с учета с указанием основания и решения суда.
- 9. Учет полученного жилья и информации о разрешениях на заключение договора соцнайма/спецнайма.
- 10. Формирование расписки о предоставленных заявителем документах.
- 11. Формирование отчетности (о предоставлении жилых помещений; дети, оставшиеся без попечения родителей; отчет по снятым и получившим жилые помещения гражданам и др.) с возможность экспорта в различные форматы (HTML, PDF и др.)
- 12. Формирование постановлений (о принятии на учет граждан в качестве нуждающихся; о снятии с учета; об отказе в услуге) в формате электронного документа.
- 13. Ведение справочников (нормативно-правовые акты; категории заемщиков; виды поддержки; очереди; типы дохода; источники средств; суды; типы жилья; основания владения/пользования; типы имущества; основания постановки на учет; основания отказа; причины снятия с учета; организации, выдавшие документ-основание; организации, выдавшие документ, удостоверяющий личность).
- 14. Хранение информации о показателях прожиточного минимума, стоимости жилья за кв.м., нормы площади.
- 15. Поиск заявлений на жилье по основным параметрам заявления.

- 16. Управление пользователями.
- 17. Разграничение прав доступа пользователей в системе.

# 3. Технические требования системы

Сервер БД:

- СУБД PostgreSQL 9.5.2 и выше,
- Требования к аппаратному обеспечению определяются требованиями операционной системы и/или СУБД.

Клиент:

• ОЗУ от 2 Гб,

• Операционная система. Одна из: Unix-система с графической оболочкой, ОС семейства Windows с последними обновлениями и выше,

• Требования к аппаратному обеспечению определяются требованиями операционной системы.

# 4. Инструкция по установке ИС «Очереди на жильё»

# 4.1. Установка серверных компонент

- 1. Установить СУБД PostgreSQL.
- Создать базу данных Estate с настройками: ENCODING = 'UTF8' LC\_COLLATE = 'ru\_RU.UTF-8' LC\_CTYPE = 'ru\_RU.UTF-8'
- 3. Восстановить из архива Estate.backup базу данных Estate.

# 4.2. Установка на компьютере администратора

- 1. Установить NET Framework 4.5.2., который находится по пути Distrib\NET Framework 4.5.2.
- 2. Установить Npgsql 3.0.7, который находится по пути Distrib\Npgsql-3.0.7.
- 3. Установить систему на компьютер можно, запустив установочный файл setup.exe
  - а. При установке программа-установщик запросит заполнить поля «Сервер» и «База данных». В поле «Сервер» необходимо ввести имя SQL сервера, где была развёрнута БД Estate.

| ß | Установка — Очереди на жилье                   | _     |        |
|---|------------------------------------------------|-------|--------|
|   | Настройка подключения к базе                   |       |        |
|   | Сервер и база данных.                          |       |        |
|   |                                                |       |        |
|   | Пожалуйста, введите имя сервера и базы данных. |       |        |
|   | Сервер:                                        |       |        |
|   |                                                |       |        |
|   |                                                |       |        |
|   | База данных:                                   |       |        |
|   |                                                |       |        |
|   | Имя пользователя:                              |       |        |
|   |                                                |       |        |
|   |                                                |       |        |
|   | Пароль:                                        |       |        |
|   |                                                |       |        |
|   |                                                |       |        |
|   |                                                |       |        |
|   | < Назад Да                                     | лее > | Отмена |
|   |                                                |       |        |

- b. Поле «База данных» название развёрнутой базы данных Estate.
- с. Поле «Имя пользователя» и «Пароль» пользователя, у которого есть полный доступ к базе данных Estate.
- d. После установки программы и необходимых компонентов необходимо перезагрузить компьютер.
- 4. Запуск программы

При запуске программы может появится сообщение «Загрузка обновлений...»

| Загрузка обновлений |  |
|---------------------|--|
|                     |  |

в окне «Авторизация» необходимо ввести системный логин «sesa» и пароль «1».

| 🏭 Авторизация | —    |     | $\times$ |
|---------------|------|-----|----------|
| Пользователь  | sesa |     |          |
| Пароль        | •    |     |          |
|               |      | Bxc | рд       |

После ввода логина и пароля необходимо нажать на кнопку «Вход». После загрузки системы откроется главное окно «Очереди на жильё»

#### 4.3. Установка на компьютерах пользователей

Установить и запустить систему «Очереди на жилье» на компьютере пользователей, можно запустив установочный файл setup.exe. Установка аналогична действиям, описанным в п. 4.2.

#### 4.4. Возможные ошибки при установке

При установке системы могут возникнуть следующие ошибки:

1. Отсутствие нужной версии NET Framework;

Для установки ИС «Очереди на жильё» на компьютере должен быть установлен NET Framework 4.5.2 и выше, который расположен по пути Distrib\NET Framework 4.5.2. Узнать, какая версия NET Framework в данный момент имеется на Вашем компьютере, можно в разделе панели управления «Программы и компоненты».

- Отсутствие установленного провайдера Npgsql. Для установки и корректной работы ИС «Очереди на жильё» на компьютере должен быть установлен Npgsql 3.0.7., который расположен по пути Distrib\Npgsql-3.0.7.
- 3. Отсутствие или несоответствие версии СУБД PostgreSQL. Технические требования описаны в пункте 3.
- Блокировка запуска инсталлятора программы антивирусом;
   Установке программы на компьютер может препятствовать антивирус, который посчитал исполняемый файл подозрительным. Необходимо на время отключить антивирус, чтобы тот не препятствовал установке.
- 5. Несоответствие характеристик компьютера минимальным требованиям программы.

Технические требования описаны в пункте 3.

# 5. Описание алгоритмов работы с системой

#### 5.1. Авторизация

Для начала работы с системой «Очереди на жилье» необходима авторизация в системе. Администратору в окне «Авторизация» необходимо ввести системный логин «sesa» и пароль «1», после чего на вкладке «Пользователи» по кнопке «Добавить» необходимо создать нового пользователя системы.

| 🎒 Очеред    | и на жилье      |          |             |              |          |           |     |         | _                     |            | ×       |
|-------------|-----------------|----------|-------------|--------------|----------|-----------|-----|---------|-----------------------|------------|---------|
| Очереди     | Поиск (         | Отчеты С | Справочники | Пользователи | Пересчет | Настройки | Вид |         |                       |            |         |
|             | 4               |          |             |              |          |           |     |         |                       |            |         |
| Список Ло   | бавить          |          |             |              |          |           |     |         |                       |            |         |
| contract Ac |                 |          |             |              |          |           |     |         |                       |            |         |
| Пользовате  | ели 🔺           |          |             |              |          |           |     |         |                       |            |         |
| Номе 4      | Дата постанов   | Фамилия  | Имя         |              | Отчество | Адрес     |     | Очередь | Категория             | Основание  | е пост  |
| ▶ 1         | 13.07.2018      | Петров   | Иван        |              |          |           |     | вбд     | 2. Дети-сироты и дети | Тестовое о | основ   |
|             |                 |          |             |              |          |           |     |         |                       |            |         |
| 144 44 4 3a | пись 1 из 1 🕨 🙌 | H4       |             |              |          |           |     |         |                       |            | <i></i> |

Рисунок 1 – Вкладка «Пользователь»

| 📠 Пользов  | атель —                               |       | ×    |  |
|------------|---------------------------------------|-------|------|--|
|            |                                       |       |      |  |
| Фамилия    |                                       | Coxpa | нить |  |
| Имя        |                                       | Выхо  | од   |  |
| Отчество   |                                       |       |      |  |
| Логин      |                                       |       |      |  |
| Пароль     |                                       |       |      |  |
| Телефон    |                                       |       |      |  |
| Роль       | [нет данных]                          |       |      |  |
| Привилегии | · · · · · · · · · · · · · · · · · · · |       |      |  |
|            |                                       |       |      |  |

Рисунок 2 – Форма «Пользователь»

При запуске программы у нового пользователя системы выходит форма авторизации, показанная на следующем рисунке. Для авторизации необходимо заполнить поля с именем пользователя и паролем, которые были указаны при создании нового пользователя системы, и нажать на кнопку «Вход» (или просто нажать Enter). Если ранее уже был произведен вход в программу, то будет автоматически заполнено поле с именем пользователя.

| Авторизация  | Авторизация  |           | П Авторизация |           |
|--------------|--------------|-----------|---------------|-----------|
| Пользователь | Пользователь | userlogin | Пользователь  | userlogin |
| Пароль       | Пароль       |           | Пароль        | •••••     |
| Вход         |              | Вход      |               | Вход      |
| a)           |              | б)        | в)            |           |

Рисунок 3 – Форма авторизации

В случае если не будет заполнено какое-либо поле, появится соответствующий значок (красный круг с крестом) и поясняющая надпись, которую можно увидеть, наведя указатель мыши на значок.

| Авторизация  |           |
|--------------|-----------|
| Пользователь | userlogin |
| Пароль       | 0         |
|              | Вход      |
|              |           |

Рисунок 4 – Проверка ввода данных при авторизации

После нажатия на кнопку «Вход» может появиться ряд ошибок: «неверное имя пользователя», «неверный пароль». Соответственно необходимо проверить имя пользователя и пароль или обратиться к администратору.

| Ошибка авторизации           | Ошибка авторизации |
|------------------------------|--------------------|
| 🛕 Неверное имя пользователя. | 🛕 Неверный пароль. |
| ОК                           | ОК                 |

Рисунок 5 – Сообщения с возможными ошибками при авторизации

При успешном прохождении авторизации появится картинка с просьбой подождать, пока загружается система.

# 5.2. Роли сотрудников

Существует несколько основных ролей сотрудников. Для каждой роли определен круг возможных действий. Всего в системе предусмотрено несколько возможных видов деятельности:

- Ввод информации;
- Получение отчетов;
- Просмотр;
- Пересчет очереди;
- Администрирование пользователей.

# Администратор

Администратору доступны все виды деятельности, от редактирования записей, до администрирования других пользователей.

# Пользователь

Пользователю доступны возможности:

- Ввод информации;
- Получение отчетов;
- Просмотр;
- Пересчет очереди.

В системе присутствует гибкая настройка прав пользователей, то есть администратор может добавить\убрать ту или иную возможность у каждого конкретного пользователя, а не только у группы пользователей.

#### 5.3. Главное окно

После загрузки появляется главное окно информационной системы «Очереди на жильё». На главном окне можно выделить несколько областей: управляющую ленту и область заявлений.

|     | Очеред  | ци на жилье и спец | цнайм           |                  |               |                                  |                | -                     |           | ×      |
|-----|---------|--------------------|-----------------|------------------|---------------|----------------------------------|----------------|-----------------------|-----------|--------|
| Г   | Очереди | Поиск С            | Отчеты Пересчет | Вид              |               |                                  |                |                       |           |        |
| [   | Ð       |                    |                 |                  |               |                                  |                |                       |           |        |
| A   | обавить | Редактировать П    | ечать Печать    |                  |               |                                  |                |                       |           |        |
|     |         | Действия           | 4               |                  |               |                                  |                |                       |           |        |
|     | Номе 4  | Аата постанов      | Фамилия         | <sup>Ϋ</sup> Имя | Отчество      | Адрес                            | Очередь        | Категория             | Основание | е пост |
| ۲   | 154     | 31.12.2004         | Боданова        | Оксана           | Сергеевна     | Курганская обл, Курган г, Менде  | вбд            | 4. ВБД (Ветераны боев | Φ3 № 5 °C | ) вете |
|     | 155     | 31.12.2004         | Кучин           | Александр        | Иосифович     | Курганская обл, Курган г, Тополя | вбд            | 4. ВБД (Ветераны боев | Φ3 № 5 °C | ) вете |
|     | 156     | 31.12.2004         | Конышев         | Илья             | Владимирович  | Курганская обл, Курган г, Солнеч | вбд            | 4. ВБД (Ветераны боев | Φ3 № 5 °C | вете   |
|     | 235     | 23.01.2018         | Белых           | Алексей          | Александрович | Курганская обл, Курган г, Полови | М/дет. (земля) | 8. Многодетные семьи  | Закон Кур | г.обл  |
|     | 236     | 23.01.2018         | Ульянова        | Анастасия        | Васильевна    |                                  | М/дет. (земля) | 8. Многодетные семьи  | Закон Кур | г.обл  |
|     | 293     | 12.04.2007         | Добрынин        | Максим           | Михайлович    | Курганская обл, Курган г, Солнеч | Инвалиды       | 6. Инвалиды           | Φ3 № 181  | -ФЗ "  |
|     | 318     | 23.10.2007         | Гусева          | Наталья          | Борисовна     | Курганская обл, Курган г, Кирова | Инвалиды       | 6. Инвалиды           | Φ3 Nº 181 | -ФЗ "  |
|     | 326     | 26.10.2015         | Головинец       | Александр        | Леонидович    | Курганская обл, Курган г, 3 мкр, | вбд            | 4. ВБД (Ветераны боев | Φ3 № 5 °C | ) вете |
|     | 461     | 09.07.2010         | Анфиногенова    | София            | Николаевна    | Курганская обл, Курган г, Гоголя | Инвалиды       | 6. Инвалиды           | Φ3 № 181  | -ФЗ "  |
|     | 741     | 20.04.2016         | Зарецкая        | Надежда          | Виндеевна     | Курганская обл, Курган г, Технич | Инвалиды       | 6. Инвалиды           | Φ3 № 181  | -ФЗ "  |
|     |         |                    |                 |                  |               |                                  |                |                       |           |        |
| 144 | 44 4 3  | апись 1 из 10 🕨 М  | > H4 4          |                  |               |                                  |                |                       |           | F      |

Рисунок 6 – Главное окно системы

На управляющей ленте находятся несколько вкладок: очереди (добавление, редактирование, печать списка), поиск, отчеты (вывод отчетов и постановлений), пересчет (пересчет очереди), справочники и пользователи (для администратора).

#### 5.4. Добавление заявления

Для добавления нового заявителя необходимо нажать на кнопку «Добавить» на вкладке «Очереди» в ленте команд главного окна системы. Появится окно «Заявление». Настройки системы производятся под тот или иной регион, в связи с чем некоторые поля карточки заявления могут быть заполнены автоматически.

| Заявление                                        |          |               |               |            |            |             |              |     |    |       |            |   | - |           |  |
|--------------------------------------------------|----------|---------------|---------------|------------|------------|-------------|--------------|-----|----|-------|------------|---|---|-----------|--|
| гегория:<br>ювание (ФЗ):<br>1ер в ИС "Обращения" |          | Но            | омер в ИС "Об | бращения"  |            | Дата в      | ИС "Обращени | я"  |    | Ŧ     |            |   |   | Сохранить |  |
| сновной заявитель                                | Семья    | Документы     | Имущество     | Доходы     | Расписка   | Решения     | Получение    |     |    |       |            |   |   |           |  |
| аявитель                                         |          |               |               |            |            |             |              |     |    |       |            |   |   |           |  |
| амилия                                           |          |               |               |            | Имя        |             |              |     |    |       |            |   |   |           |  |
| тчество                                          |          |               |               |            | Дата ро    | кдения      | 01.01.1980   | т п | ол | (i) M | ⊙ж         |   |   |           |  |
| Документ удостоверя                              | ющий ли  | чность        |               |            |            |             |              |     |    |       |            |   |   |           |  |
| Данные документа                                 | Паспорт  | гражданина    | PΦ            |            |            |             |              |     |    |       |            |   |   |           |  |
| Вид документа                                    | Паспорт  | гражданина    | РФ            |            |            |             |              |     |    |       |            | • |   |           |  |
| Серия                                            |          | Номер         |               |            | Когда в    | ыдан        |              |     | •  |       |            |   |   |           |  |
| Кем выдан                                        | [нет да  | ных]          |               |            |            |             |              |     |    |       |            | • |   |           |  |
| Место рождения                                   |          |               |               |            |            |             |              |     |    |       |            |   |   |           |  |
| Место рождения                                   | Россия,  | Курганская (о | обл),         |            |            |             |              |     |    |       |            |   |   |           |  |
| Страна                                           | Россия   |               |               |            | • Регион   |             | Курганская   |     |    |       |            | • |   |           |  |
| Район                                            | [нет да  | нных]         |               | <b>*</b> 3 | К Населени | ный пункт   | [нет данных] |     |    |       | <b>*</b> ) | × |   |           |  |
| Город                                            | Курган   |               |               | <b>+</b> 3 | < Граждан  | ство        | Россия       |     |    |       |            | • |   |           |  |
| Данные о смерти осно                             | вного за | явителя       |               |            |            |             |              |     |    |       |            |   |   |           |  |
| Дата смерти                                      |          |               |               |            |            |             |              |     |    |       |            | - |   |           |  |
| Дата акта                                        |          |               |               |            | Номер ак   | та          |              |     |    |       |            |   |   |           |  |
| Серия свидетельства                              |          |               |               |            | Номер св   | идетельства |              |     |    |       |            |   |   |           |  |
|                                                  |          |               |               |            |            |             |              |     |    |       |            |   |   |           |  |

Рисунок 7 – Окно «Заявление»

В окне «Заявление» можно выделить несколько областей: область реквизитов, область сохранения и область меню.

В области реквизитов необходимо ввести реквизиты заявления: номер в ИС «Обращения», дату в ИС «Обращения».

В меню находятся несколько вкладок: основной заявитель (информация об основном заявителе), семья (информация о членах семьи заявителя), документы (информация о документах, связанных с заявлением), имущество (информация об имуществе заявителя и его семьи), доходы (информация о доходах заявителя и его семьи), расписка (перечень возможных документов для формирования расписки), решения (информация о решениях, связанных с заявлением), получение (информация о получении жилья).

#### Основной заявитель

На вкладке «Основной заявитель», которая видна на рисунке, выделено несколько областей: область заявителя, область документа, удостоверяющего личность (ДУЛ), область места рождения и область данных о смерти заявителя.

В области заявителя, необходимо заполнить поля: фамилия, имя, отчество, дата рождения, пол.

В области ДУЛ необходимо заполнить поля: вид документа, серия, номер, когда выдан, кем выдан. Поле «данные документа» заполнится автоматически.

В области места рождения необходимо заполнить поля: страна, регион, гражданство. Заполнить поля район и населенный пункт, либо поле город. Поле «место рождения» заполнится автоматически.

Область данных о смерти заполняется только в случае предоставления документов о смерти заявителя. На ней необходимо заполнить поля: дата смерти, дата акта, номер акта, серия свидетельства, номер свидетельства.

На следующем рисунке виден пример вкладки основного заявителя с заполненными полями.

| Заявление                                                                |                                                               |                          | - 🗆 X     |  |  |  |  |
|--------------------------------------------------------------------------|---------------------------------------------------------------|--------------------------|-----------|--|--|--|--|
| Категория: 1. Малоимуш<br>Основание (ФЗ): ЖК РФ<br>Номер в ИС "Обращения | ие<br>И-70.1-444-Ж Дата в ИС "Обращения" 01.00                | 6.2018 🔻                 | Сохранить |  |  |  |  |
| Основной заявитель                                                       | Семья Документы Имущество Доходы Расписка Решения             | Получение                | _         |  |  |  |  |
| Заявитель                                                                |                                                               |                          |           |  |  |  |  |
| Фамилия                                                                  | Іванов Имя                                                    | Иван                     |           |  |  |  |  |
| Отчество                                                                 | Іванович Дата рождения                                        | 01.01.1980 т Пол 💿 М 🔘 Ж |           |  |  |  |  |
| Документ удостовер                                                       | кощий личность                                                |                          |           |  |  |  |  |
| Данные документа                                                         | Паспорт гражданина РФ 3333 44444 выдан КЕТОВСКИМ ОВД 01.06.20 | 17                       |           |  |  |  |  |
| Вид документа                                                            | Паспорт гражданина РФ                                         | •                        |           |  |  |  |  |
| Серия                                                                    | 3333 Номер 44444 Когда выдан                                  | 01.06.2017 👻             |           |  |  |  |  |
| Кем выдан                                                                | КЕТОВСКИМ ОВД                                                 | •                        |           |  |  |  |  |
| Место рождения                                                           |                                                               |                          |           |  |  |  |  |
| Место рождения                                                           | Россия, Курганская обл, Шадринск г                            |                          |           |  |  |  |  |
| Страна                                                                   | Россия 👻 Регион                                               | Курганская 👻             |           |  |  |  |  |
| Район                                                                    | [нет данных] 🔹 🗙 Населенный пункт                             | [нет данных]             |           |  |  |  |  |
| Город                                                                    | Шадринск 🔹 🗙 Гражданство                                      | Россия                   |           |  |  |  |  |
| Данные о смерти основного заявителя                                      |                                                               |                          |           |  |  |  |  |
| Дата смерти                                                              |                                                               | •                        |           |  |  |  |  |
| Дата акта                                                                | ▼ Номер акта                                                  |                          |           |  |  |  |  |
| Серия свидетельств                                                       | Номер свидетельств                                            | sa                       |           |  |  |  |  |
|                                                                          |                                                               |                          |           |  |  |  |  |
|                                                                          |                                                               |                          | <u> </u>  |  |  |  |  |

Рисунок 8 – Пример вкладки основного заявителя с заполненными полями

# Семья

На вкладке «Семья» выделено несколько областей: область управления и область родственников. В области родственников изначально присутствует только заявитель, информация о котором внесена на предыдущей вкладке.

| 0 | сновної       | й заявитель | Семья | Докуме | нты И        | мущество | Доходы | Решения     | Получение |               |  |  |              |    |
|---|---------------|-------------|-------|--------|--------------|----------|--------|-------------|-----------|---------------|--|--|--------------|----|
|   | <del>\$</del> |             | <     |        |              |          |        |             |           |               |  |  |              |    |
|   | H 🔺           | Фамилия     |       |        | Имя Отчество |          |        | ейное отнош | ение      | Среднемесячны |  |  | месячный дох | од |
| Þ |               | 1 Иванов    |       |        | Иван         |          | Заяв   | витель      |           |               |  |  |              | 0  |
|   |               |             |       |        |              |          |        |             |           |               |  |  |              |    |
|   |               |             |       |        |              |          |        |             |           |               |  |  |              |    |
|   |               |             |       |        |              |          |        |             |           |               |  |  |              |    |
|   |               |             |       |        |              |          |        |             |           |               |  |  |              |    |
|   |               |             |       |        |              |          |        |             |           |               |  |  |              |    |
|   |               |             |       |        |              |          |        |             |           |               |  |  |              |    |
|   |               |             |       |        |              |          |        |             |           |               |  |  |              |    |
|   |               |             |       |        |              |          |        |             |           |               |  |  |              |    |
|   |               |             |       |        |              |          |        |             |           |               |  |  |              |    |
|   |               |             |       |        |              |          |        |             |           |               |  |  |              |    |
|   |               |             |       |        |              |          |        |             |           |               |  |  |              |    |
|   |               |             |       |        |              |          |        |             |           |               |  |  |              |    |
|   |               |             |       |        |              |          |        |             |           |               |  |  |              |    |
|   |               |             |       |        |              |          |        |             |           |               |  |  |              |    |
|   |               |             |       |        |              |          |        |             |           |               |  |  |              |    |

Рисунок 9 – Вкладка «Семья»

Для добавления родственника заявителя в систему необходимо нажать кнопку 🕑, после чего появится окно «Персона», которое видно на следующем рисунке:

| Терсона             |                           |   | mark theory         |                |         |           |  |  |  |
|---------------------|---------------------------|---|---------------------|----------------|---------|-----------|--|--|--|
| амилия              |                           |   | Има                 |                |         | Covering  |  |  |  |
|                     |                           |   | -                   |                |         | Сохранить |  |  |  |
| тчество             |                           |   | Дата рождения       | 01.01.1980 ТОЛ | ⊚ м © ж | Выход     |  |  |  |
| Документ удостоверя | ющий личность             |   |                     |                |         |           |  |  |  |
| Данные              | е Паспорт гражданина РФ   |   |                     |                |         |           |  |  |  |
| Вид документа       | Паспорт гражданина РФ     |   |                     |                | •       |           |  |  |  |
| Серия               |                           |   | Номер               |                |         |           |  |  |  |
| Кем выдан           | [нет данных]              | • | Когда выдан         |                | •       |           |  |  |  |
| Место рождения      |                           |   |                     |                |         |           |  |  |  |
| Место рождения      | Россия, Курганская (обл), |   |                     |                |         |           |  |  |  |
| Страна              | Россия                    | • | Регион              | Курганская     | •       |           |  |  |  |
| Район               | [нет данных]              | • | Населенный пункт    | [нет данных]   | •       |           |  |  |  |
| Город               | [нет данных]              |   |                     |                | •       |           |  |  |  |
| Гражданство         | Россия                    |   |                     |                | •       |           |  |  |  |
| Данные о смерти     |                           |   |                     |                |         |           |  |  |  |
| Дата смерти         |                           |   |                     |                | •       |           |  |  |  |
| Дата акта           |                           | - | Номер акта          |                |         |           |  |  |  |
| Серия свидетельства |                           |   | Номер свидетельства | 3              |         |           |  |  |  |
|                     |                           |   |                     |                |         |           |  |  |  |

Рисунок 10 - Окно «Персона»

В окне персоны есть две области: область информации и панель инструментов. Все поля в области информации совпадают с полями на вкладке основной заявитель и заполняются таким же образом. Пример заполнения всех полей показан на следующем рисунке.

| амилия                                                                                      | Петров                                  | Имя                                  | Петр             |       | Сохранить |  |  |  |  |  |
|---------------------------------------------------------------------------------------------|-----------------------------------------|--------------------------------------|------------------|-------|-----------|--|--|--|--|--|
| тчество                                                                                     | Петрович                                | Дата рождения                        | 02.01.1982 т Пол | ⊚м ○ж | Выход     |  |  |  |  |  |
| Документ удостовер                                                                          | яющий личность                          |                                      |                  |       |           |  |  |  |  |  |
| анные Паспорт гражданина РФ 4443 576345 выдан Центральным РОВД г.Кургана 02.02.2002 0:00:00 |                                         |                                      |                  |       |           |  |  |  |  |  |
| Вид документа                                                                               | адокумента Паспорт гражданина РФ · ·    |                                      |                  |       |           |  |  |  |  |  |
| Серия                                                                                       | 4443                                    | Номер                                | 576345           |       |           |  |  |  |  |  |
| Кем выдан                                                                                   | Центральным РОВД г.Кургана              | 🔻 Когда выдан                        | 02.02.2002       | •     |           |  |  |  |  |  |
| Место рождения                                                                              |                                         |                                      |                  |       |           |  |  |  |  |  |
| Место рождения                                                                              | Россия, Курганская (обл), Шадринск (г), |                                      |                  |       |           |  |  |  |  |  |
| Страна                                                                                      | Россия                                  | • Регион                             | Курганская       | -     |           |  |  |  |  |  |
| Район                                                                                       | [нет данных]                            | <ul> <li>Населенный пункт</li> </ul> | [нет данных]     | -     |           |  |  |  |  |  |
| Город                                                                                       | Шадринск                                |                                      |                  | •     |           |  |  |  |  |  |
| Гражданство                                                                                 | Россия                                  |                                      |                  | •     |           |  |  |  |  |  |
| Данные о смерти                                                                             |                                         |                                      |                  |       |           |  |  |  |  |  |
| Дата смерти                                                                                 | 26.10.2016                              |                                      |                  | -     |           |  |  |  |  |  |
| Дата акта                                                                                   | 26.10.2016                              | ▼ Номер акта                         | 45767567         |       |           |  |  |  |  |  |
| Серия свидетельств                                                                          | a 25695                                 | Номер свидетельства                  | 76565655         |       |           |  |  |  |  |  |

# Рисунок 11 – Пример окна «Персона» с заполненными полями

После заполнения всех полей необходимо нажать кнопки «Сохранить», а затем «Выход». В результате в систему добавится родственник заявителя, а пользователь вернется к вкладке «Семья».

Всех добавленных в систему родственников заявителя можно просмотреть в списке родственников.

| Основной заявитель Семья Докуме | енты Имуществ | ю Доходы   | Решения     | Получение |  |                      |  |  |  |  |  |  |
|---------------------------------|---------------|------------|-------------|-----------|--|----------------------|--|--|--|--|--|--|
|                                 |               |            |             |           |  |                      |  |  |  |  |  |  |
| Н 🔺 Фамилия                     | Имя От        | чество Сем | ейное отнош | ение      |  | Среднемесячный доход |  |  |  |  |  |  |
| • 1 Иванов                      | Иван Ив       | анович Зая | витель      |           |  | 0                    |  |  |  |  |  |  |
| 2 Иванов                        | Петр Ив       | анович     |             |           |  | 0                    |  |  |  |  |  |  |
| 3 Иванова                       | Людмила Ал    | ексан      |             |           |  | 0                    |  |  |  |  |  |  |
| 4 Иванов                        | Михаил Ив     | анович     |             |           |  | 0                    |  |  |  |  |  |  |
|                                 |               |            |             |           |  |                      |  |  |  |  |  |  |
|                                 |               |            |             |           |  |                      |  |  |  |  |  |  |
|                                 |               |            |             |           |  |                      |  |  |  |  |  |  |
|                                 |               |            |             |           |  |                      |  |  |  |  |  |  |
|                                 |               |            |             |           |  |                      |  |  |  |  |  |  |
|                                 |               |            |             |           |  |                      |  |  |  |  |  |  |
|                                 |               |            |             |           |  |                      |  |  |  |  |  |  |
|                                 |               |            |             |           |  |                      |  |  |  |  |  |  |
|                                 |               |            |             |           |  |                      |  |  |  |  |  |  |
|                                 |               |            |             |           |  |                      |  |  |  |  |  |  |
|                                 |               |            |             |           |  |                      |  |  |  |  |  |  |
|                                 |               |            |             |           |  |                      |  |  |  |  |  |  |
|                                 |               |            |             |           |  |                      |  |  |  |  |  |  |

Рисунок 12 – Вкладка «Семья» с добавленными родственниками

Необходимо также указать степень родства каждого родственника с заявителем. Для этого нужно нажать на соответствующее поле в столбце «Семейное отношение» и выбрать степень родства из выпадающего списка.

| 0  | сновной                 | й заявитель | Семья | Документы | Имущес   | тво         | Доходы                            | Решения                                | Получение            |          |   |
|----|-------------------------|-------------|-------|-----------|----------|-------------|-----------------------------------|----------------------------------------|----------------------|----------|---|
|    | <b>Ð</b>                |             | 6     |           |          |             |                                   |                                        |                      |          |   |
|    | Н 🔺 Фамилия Имя Отчеств |             |       |           | тво Семе | ейное отнош | ение                              |                                        | Среднемесячный доход |          |   |
|    | :                       | 1 Иванов    |       | Иван      | I I      | Иванов      | вич Заяв                          | итель                                  |                      |          | 0 |
| Ø. | :                       | 2 Иванов    |       | Петр      |          | Иванов      | вич                               |                                        |                      | -        | 0 |
|    | :                       | 3 Иванова   |       | Люд       | мила     | Алекса      | ан Nam                            | e                                      |                      | <u>^</u> | 0 |
|    |                         | 4 Иванов    |       | Миха      | ил       | Иванов      | вич Бабу                          | /шка                                   |                      | U        | 0 |
|    |                         |             |       |           |          |             | Внук<br>Внуч<br>Дво<br>Дво<br>Дев | к<br>юродная сес<br>юродный бр.<br>ерь | тра<br>ат            |          |   |

Рисунок 13 – Пример выбора степени родства.

Для редактирования информации об одном из родственников, необходимо выбрать этого родственника в списке родственников и нажать кнопку *з* в области управления. В результате, снова откроется окно «Персона», в котором все поля будут заполнены в соответствии с внесенной ранее информацией. Пользователь может отредактировать поля, после чего нажать кнопку «Сохранить». В результате, информация о родственнике в системе обновится.

| Рамилия             | Петров                                    | Имя                                  | Петр                     |       | Сохранить |  |  |  |  |  |  |
|---------------------|-------------------------------------------|--------------------------------------|--------------------------|-------|-----------|--|--|--|--|--|--|
| )тчество            | Петрович                                  | Дата рождения                        | 02.01.1982 т Пол         | ⊚м ©ж | Выход     |  |  |  |  |  |  |
| Документ удостовер  | яющий личность                            |                                      |                          |       |           |  |  |  |  |  |  |
| Данные              | Паспорт гражданина РФ 4443 576345 выдан Ц | ентральным РОВД г.Ку                 | ргана 02.02.2002 0:00:00 |       |           |  |  |  |  |  |  |
| Вид документа       | д документа Паспорт гражданина РФ 🔹       |                                      |                          |       |           |  |  |  |  |  |  |
| Серия               | 4443                                      | Номер                                | 576345                   |       |           |  |  |  |  |  |  |
| Кем выдан           | Центральным РОВД г.Кургана                | <ul> <li>Когда выдан</li> </ul>      | 02.02.2002               | •     |           |  |  |  |  |  |  |
| Место рождения      |                                           |                                      |                          |       |           |  |  |  |  |  |  |
| Место рождения      | Россия, Курганская (обл), Шадринск (г),   |                                      |                          |       |           |  |  |  |  |  |  |
| Страна              | Россия                                    | • Регион                             | Курганская               | •     |           |  |  |  |  |  |  |
| Район               | [нет данных]                              | <ul> <li>Населенный пункт</li> </ul> | [нет данных]             | •     |           |  |  |  |  |  |  |
| Город               | Шадринск                                  |                                      |                          | •     |           |  |  |  |  |  |  |
| Гражданство         | Россия                                    |                                      |                          | •     |           |  |  |  |  |  |  |
| Данные о смерти     |                                           |                                      |                          |       |           |  |  |  |  |  |  |
| Дата смерти         | 26.10.2016                                |                                      |                          | -     |           |  |  |  |  |  |  |
| Дата акта           | 26.10.2016                                | • Номер акта                         | 45767567                 |       |           |  |  |  |  |  |  |
| Серия свидетельства | 25695                                     | Номер свидетельств                   | a 76565655               |       |           |  |  |  |  |  |  |

Рисунок 14 – Окно «Персона» при редактировании

Для удаления родственника из системы необходимо выбрать этого родственника в области родственников и нажать кнопку 🔀 в области управления. В результате вся информация о родственнике удалится из системы.

| C | сновной               | заявитель Семья | Документы Иму | щество Дох | оды Решения    | Получение |                      |
|---|-----------------------|-----------------|---------------|------------|----------------|-----------|----------------------|
|   | <b>Ð</b> (            |                 |               |            |                |           |                      |
|   | H ▲                   | Фамилия         | Имя           | Отчество   | Семейное отнош | ение      | Среднемесячный доход |
|   | 1 Иванов<br>2 Иванов  |                 | Иван          | Иванович   | Заявитель      |           | 0                    |
|   | 2 Иванов<br>3 Иванова |                 | Петр          | Иванович   | Брат           |           | 0                    |
| • | 3                     | Иванова         | Людмила       | Алексан    | Жена           |           | 0                    |
|   |                       |                 |               |            |                |           |                      |
|   |                       |                 |               |            |                |           |                      |
|   |                       |                 |               |            |                |           |                      |
|   |                       |                 |               |            |                |           |                      |
|   |                       |                 |               |            |                |           |                      |
|   |                       |                 |               |            |                |           |                      |
|   |                       |                 |               |            |                |           |                      |
|   |                       |                 |               |            |                |           |                      |
|   |                       |                 |               |            |                |           |                      |
|   |                       |                 |               |            |                |           |                      |
|   |                       |                 |               |            |                |           |                      |
|   |                       |                 |               |            |                |           |                      |

Рисунок 15 – Вкладка «Семья» после удаления родственника

Информация по среднемесячным доходам каждого члена семьи заполняется на вкладке доходы. Пока информация по доходам не заполнена, в столбце «Среднемесячный доход» таблицы членов семьи указывается «0».

#### Документ

На вкладке «Документ» необходимо выбрать основание для постановки в очередь и категорию заявителя. В зависимости от категории будут отображены поля для заполнения. Документ, подтверждающий льготу, необходимо отсканировать из окна программы (кнопка «Сканировать») или выбрать из файловой системы компьютера (кнопка «Приложить»).

| 🚈 Заявление                                                                     | _ |           | × |
|---------------------------------------------------------------------------------|---|-----------|---|
| Категория:<br>Основание (ФЗ):<br>Номер в ИС "Обращения" Дата в ИС "Обращения" - | ( | Сохранить |   |
| Основной заявитель Семья Документы Имущество Доходы Расписка Решения Получение  |   |           |   |
| Основание (№ ФЗ) [нет данных]                                                   |   |           |   |
| Категория [нет данных] т                                                        |   |           |   |
| Файлы                                                                           |   |           |   |
| Сканировать Приложить Просмотреть Удалить                                       |   |           |   |
|                                                                                 |   |           |   |
|                                                                                 |   |           |   |
|                                                                                 |   |           |   |

Рисунок 16 - Вкладка «Документы»

# Имущество

На вкладке «Имущество» выделено несколько областей: область управления и информации, и область имущества.

| 🛅 Заявление                                                           |                                                                                           |                              | - 🗆 ×     |
|-----------------------------------------------------------------------|-------------------------------------------------------------------------------------------|------------------------------|-----------|
| Категория:<br>Основание (Ф3):<br>Номер в ИС "Обращения" Номер в ИС "О | Бращения" Дата в ИС "Обраще                                                               | ния" 🔻                       | Сохранить |
| Основной заявитель Семья Документы Имущество                          | Доходы Расписка Решения Получение                                                         |                              | 1         |
| Кол-во членов семыи:                                                  | 1 Норма площади на чел.: 13 Рын. стоимости<br>: Расчетные кв.м.(малоим.): 390000 Кв.м./че | ь кв.м.: 30000<br>л.(нужд.): |           |
| Общая пло Жилая пло Дата Стоимость                                    | Статус Фамилия Имя С                                                                      | тчество Тип имущес Основание |           |
|                                                                       |                                                                                           |                              |           |
|                                                                       |                                                                                           |                              |           |
|                                                                       |                                                                                           |                              |           |
|                                                                       |                                                                                           |                              |           |
|                                                                       |                                                                                           |                              |           |
|                                                                       |                                                                                           |                              |           |
|                                                                       |                                                                                           |                              |           |
|                                                                       |                                                                                           |                              |           |
|                                                                       |                                                                                           |                              |           |
|                                                                       |                                                                                           |                              |           |
|                                                                       |                                                                                           |                              |           |
|                                                                       |                                                                                           |                              |           |
|                                                                       |                                                                                           |                              |           |
|                                                                       |                                                                                           |                              |           |

Рисунок 17 – Вкладка «Имущество»

Изначально в области имущества нет записей. В области управления и информации находятся кнопки для добавления, редактирования и удаления информации об имуществе семьи заявителя в систему. Для добавления имущества в систему необходимо нажать кнопку (), после чего отобразится окно «Имущество».

| Имущество                     | Thomas warms in                  |                              |                           |                               |
|-------------------------------|----------------------------------|------------------------------|---------------------------|-------------------------------|
| Владелец                      |                                  |                              |                           | <ul> <li>Сохранить</li> </ul> |
| Тип имущества                 |                                  | 🔻 📃 Прописка                 |                           | Выход                         |
| Общая площадь                 | Жилая площадь                    | Дата предоставления сведений | 28.10.2016                | ▼                             |
| Адрес объекта недвижимости    |                                  |                              |                           |                               |
| Регион                        | Курганская, обл                  | ▼ Район                      | [нет данных]              | -                             |
| Город                         | Курган                           | • Нас. пункт                 | [нет данных]              | -                             |
| Улица                         | [нет данных]                     | •                            |                           |                               |
| Номер дома                    | 0 Литера дома                    | Корпус/Строение              |                           |                               |
| Квартира(помещение)           | Литера кв.                       |                              |                           |                               |
| Основание приобретения        | •                                | Номер документа              | Дата документа 01.01.0001 | •                             |
| Организация, выдавшая докумен | нт-основание:                    |                              |                           |                               |
|                               |                                  |                              |                           | •                             |
| Стоимость, в рублях           |                                  |                              |                           |                               |
| Признак актуальности владения | на дату заполнения сведений 🔘 им | ущество принадлежит          | 🔿 имущество отчуждено     |                               |
| Орган, выдавший документ, под | тверждающий стоимость:           |                              |                           |                               |
| [нет данных]                  |                                  |                              |                           | •                             |

Рисунок 18 - Окно «Имущество»

Пользователю необходимо заполнить поля: владелец, тип имущества, общая площадь, жилая площадь, дата предоставления сведений, регион, улица, номер дома, литера дома, корпус/строение, квартира, литера кв., основание приобретения, номер документа, дата документа, организация, выдавшая документ-основание, стоимость, в рублях, орган, выдавший документ, подтверждающий стоимость. Кроме этого необходимо выбрать признак актуальности владения на дату заполнения сведений, а также ввести данные в поля «район» и «населенный пункт» либо в поле «город». Для жилья, которое указано в качестве постоянного места регистрации, необходимо указать признак «Прописка». Пример окна с заполненными полями показан на следующем рисунке.

| имущество                                                                                               |               |               |        |                              |                           |   |           |  |  |
|----------------------------------------------------------------------------------------------------|---------------|---------------|--------|------------------------------|---------------------------|---|-----------|--|--|
| Владелец                                                                                                | Иванов Иван   | Иванович      |        |                              |                           | • | Сохранить |  |  |
| Тип имущества                                                                                           | Жильё в собс  | твенности     | •      | Прописка                     |                           |   | Выход     |  |  |
| Общая площадь                                                                                           | 80            | Жилая площадь | 60     | Дата предоставления сведений | 28.10.2016                | • |           |  |  |
| Адрес объекта недвижимости                                                                              |               |               |        |                              |                           |   |           |  |  |
| Регион                                                                                                  | Курганская,   | обл           | •      | Район                        | [нет данных]              | - |           |  |  |
| Город                                                                                                   | Курган        |               | •      | Нас. пункт                   | [нет данных]              | - |           |  |  |
| Улица                                                                                                   | СПК Восход    |               | -      |                              |                           |   |           |  |  |
| Номер дома                                                                                              | 52 Л          | итера дома А  | Кор    | пус/Строение 3               |                           |   |           |  |  |
| Квартира(помещение)                                                                                     | 54 Л          | итера кв. 1   |        |                              |                           |   |           |  |  |
| Основание приобретения                                                                                  | Право собств  | зенности      | ▼ Номе | ер документа 453356          | Дата документа 26.10.2016 | • |           |  |  |
| Организация, выдавшая докумен                                                                           | нт-основание: | :             |        |                              |                           |   |           |  |  |
| Регпалата                                                                                               |               |               |        |                              |                           | • |           |  |  |
| Стоимость, в рублях                                                                                     | 2357000       |               |        |                              |                           |   |           |  |  |
| Признак актуальности владения на дату заполнения сведений 🎯 имущество принадлежит 🔘 имущество отчуждено |               |               |        |                              |                           |   |           |  |  |
| Орган, выдавший документ, под                                                                           | тверждающи    | й стоимость:  |        |                              |                           |   |           |  |  |
| Регпалата                                                                                               |               |               |        |                              |                           | • |           |  |  |

Рисунок 19 – Пример окна «Имущество» с заполненными полями

После заполнения всех необходимых полей следует нажать кнопки «Сохранить» и «Выход». В результате пользователь вернется к вкладке «Имущество», в области имущества которой появится информация о добавленном имуществе.

| Ē | Заявление                                                                  |               |                               |                       |                        |                           |                      |                        |                         |                             |            | - 0       | × |
|---|----------------------------------------------------------------------------|---------------|-------------------------------|-----------------------|------------------------|---------------------------|----------------------|------------------------|-------------------------|-----------------------------|------------|-----------|---|
|   | Сатегория: 1. Малоимущи<br>Основание (ФЗ): ЖК РФ<br>Номер в ИС "Обращения" | ие<br>И-70.1  | -999-Ж                        |                       | Дата в ИС "Об          | ращения" (                | )1.07.201            | 8 🔻                    |                         |                             |            | Сохранить |   |
|   | Основной заявитель                                                         | Семья         | Документы                     | Имущество             | Доходы Рас             | писка Реш                 | ения П               | олучение               |                         |                             |            |           |   |
|   | 😔 💋 🗙                                                                      | Кол-в<br>Обща | ю членов сем<br>я стоимость и | ыя: 1<br>імущества: 1 | Норма<br>500000 Расчет | площади на<br>ные кв.м.(м | чел.: 13<br>алоим.): | Рын. сто<br>50 Кв.м./ч | імость кв.<br>іел.(нужд | м.: 30000<br>. <b>):</b> 60 |            |           |   |
|   | Общая пло Жила                                                             | я пло         | Дата                          | Стоимость             | Статус                 | Фамилия                   | Имя                  | 0                      | гчество                 | Тип имущес                  | Основание  |           |   |
|   | • 60                                                                       | 58            | 10.07.2018                    | 1500000               | ) Принадлежит          | Иванов                    | Иван                 | Иŧ                     | занович                 | Жильё в по                  | Право собс |           |   |
|   |                                                                            |               |                               |                       |                        |                           |                      |                        |                         |                             |            |           |   |
|   |                                                                            |               |                               |                       |                        |                           |                      |                        |                         |                             |            |           |   |
|   |                                                                            |               |                               |                       |                        |                           |                      |                        |                         |                             |            |           |   |
|   |                                                                            |               |                               |                       |                        |                           |                      |                        |                         |                             |            |           |   |
|   |                                                                            |               |                               |                       |                        |                           |                      |                        |                         |                             |            |           |   |
|   |                                                                            |               |                               |                       |                        |                           |                      |                        |                         |                             |            |           |   |
|   |                                                                            |               |                               |                       |                        |                           |                      |                        |                         |                             |            |           |   |
|   |                                                                            |               |                               |                       |                        |                           |                      |                        |                         |                             |            |           |   |
|   |                                                                            |               |                               |                       |                        |                           |                      |                        |                         |                             |            |           |   |
|   |                                                                            |               |                               |                       |                        |                           |                      |                        |                         |                             |            |           |   |
|   |                                                                            |               |                               |                       |                        |                           |                      |                        |                         |                             |            |           |   |
|   |                                                                            |               |                               |                       |                        |                           |                      |                        |                         |                             |            |           |   |
|   |                                                                            |               |                               |                       |                        |                           |                      |                        |                         |                             |            |           |   |
| L |                                                                            |               |                               |                       |                        |                           |                      |                        |                         |                             |            |           |   |

Рисунок 20 – Вкладка «Имущество» после добавления имущества

Для редактирования информации об имуществе, необходимо выбрать его в области имущества и нажать кнопку *D*. В результате, снова откроется окно «Имущество», в котором все поля будут заполнены в соответствии с внесенной ранее информацией. Пользователь может отредактировать поля, после чего нажать кнопку «Сохранить». В результате информация о обновится.

| 🏥 Имущество                  |                           |                 |                              |                  |                   | -     |            | $\times$ |
|------------------------------|---------------------------|-----------------|------------------------------|------------------|-------------------|-------|------------|----------|
| Владелец                     | Иванов Иван Иванович      |                 |                              |                  |                   | Coxpa | нить и зак | срыть    |
| Тип имущества                | Жильё в пользовании       | •               | 🗹 Прописка                   |                  |                   |       | Выход      |          |
| Общая площадь                | 60 Жилая площа            | дь 58           | Дата предоставления сведений | 10.07.2018       |                   | •     |            |          |
| Адрес объекта недвижимости   | и                         |                 |                              |                  |                   |       |            |          |
| Адрес полный                 | Курганская обл, Курган г, | 1 Маячная ул, д | q. 5                         |                  |                   | ]     |            |          |
| Регион                       | Курганская                | •               | Район                        | [нет данных]     | + X               | 1     |            |          |
| Город                        | Курган                    | * X             | Нас. пункт                   | [нет данных]     | * X               | :     |            |          |
| Улица                        | 1 Маячная                 | * X             |                              |                  |                   |       |            |          |
| Номер дома                   | 5 Литера дома             |                 | Корпус/Строение              |                  |                   |       |            |          |
| Квартира(помещение)          | Лит                       | ера кв.         |                              |                  |                   |       |            |          |
| Основание приобретения       | Право собственности       | ▼ Номе          | ер документа 567             | Дата документа   | 01.01.0001        | -     |            |          |
| Организация, выдавшая докуме | ент-основание:            |                 |                              |                  |                   |       |            |          |
| ЗАГС по городу Кургану       |                           |                 |                              |                  | •                 | •     |            |          |
| Стоимость, в рублях 1500000  | Актуальности владе        | ния на дату зап | олнения сведений 💿 имущество | принадлежит 🔘 им | ущество отчуждено |       |            |          |
| Орган, выдавший документ, по | дтверждающий стоимость:   |                 |                              |                  |                   |       |            |          |
| [нет данных]                 |                           |                 |                              |                  | * >               | <     |            |          |
|                              |                           |                 |                              |                  |                   |       |            |          |

Рисунок 21 – Окно «Имущество» при редактировании

Для удаления имущества из системы необходимо выбрать имущество в области имущества и нажать кнопку . В результате вся информация о выбранном имуществе удалится из системы.

Кроме всего, информация в области управления и информации обновляется, по ходу занесения имущества в систему.

| a   | h 2- |                |        |         |               |               |               |         |            |            |              |                  |            | _   |          | ~ |
|-----|------|----------------|--------|---------|---------------|---------------|---------------|---------|------------|------------|--------------|------------------|------------|-----|----------|---|
|     | 1 30 | зявление       |        |         |               |               |               |         |            |            |              |                  |            | _   |          | ^ |
|     | Кате | гория: 1. Мало | оимущі | ие      |               |               |               |         |            |            |              |                  |            | C ( |          |   |
| · · | Осно | вание (ФЗ): Ж  | К РФ   |         |               |               |               |         |            |            |              |                  |            |     | охранить |   |
|     | Номе | ер в ИС "Обраш | цения" | И-70.1- | 999-Ж         |               | Дата в ИС "Об | ращения | 01.07.     | 2018 🔻     |              |                  |            |     |          |   |
|     | Oc   | новной заявит  | ель    | Семья   | Документы     | Имущество     | Доходы Рас    | писка   | Решения    | Получен    | ие           |                  |            |     |          |   |
| [   |      |                |        | Кол-в   | о членов сем  | ыя: 1         | Норма         | площад  | и на чел.: | 13 Рын. с  | тоимость кв  | .м.: 30000       |            |     |          |   |
|     | G    |                | ×      | Общая   | я стоимость і | имущества: 35 | 500000 Расчет | ные кв. | м.(малоим  | .): 116,67 | Кв.м./чел.(н | <b>ужд.):</b> 60 |            |     |          |   |
|     | 1    | Общая пло      | Жила   | ая пло  | Дата          | Стоимость     | Статус        | Фамили  | я Имя      | 1          | Отчество     | Тип имущес       | Основание  |     |          |   |
|     |      | 60             |        | 58      | 10.07.2018    | 1500000       | Принадлежит   | Иванов  | Ива        | н          | Иванович     | Жильё в по       | Право собс |     |          |   |
|     | •    |                |        |         | 10.07.2018    | 2000000       |               | Иванов  | Ива        | н          | Иванович     | Земельный        | Право собс |     |          |   |
|     |      |                |        |         |               |               |               |         |            |            |              |                  |            |     |          |   |
|     |      |                |        |         |               |               |               |         |            |            |              |                  |            |     |          |   |
|     |      |                |        |         |               |               |               |         |            |            |              |                  |            |     |          |   |
|     |      |                |        |         |               |               |               |         |            |            |              |                  |            |     |          |   |
|     |      |                |        |         |               |               |               |         |            |            |              |                  |            |     |          |   |
|     |      |                |        |         |               |               |               |         |            |            |              |                  |            |     |          |   |
|     |      |                |        |         |               |               |               |         |            |            |              |                  |            |     |          |   |
|     |      |                |        |         |               |               |               |         |            |            |              |                  |            |     |          |   |
|     |      |                |        |         |               |               |               |         |            |            |              |                  |            |     |          |   |
|     |      |                |        |         |               |               |               |         |            |            |              |                  |            |     |          |   |
|     |      |                |        |         |               |               |               |         |            |            |              |                  |            |     |          |   |
|     |      |                |        |         |               |               |               |         |            |            |              |                  |            |     |          |   |
|     |      |                |        |         |               |               |               |         |            |            |              |                  |            |     |          |   |
|     |      |                |        |         |               |               |               |         |            |            |              |                  |            |     |          |   |
|     |      |                |        |         |               |               |               |         |            |            |              |                  |            |     |          |   |
|     |      |                |        |         |               |               |               |         |            |            |              |                  |            |     |          |   |

Рисунок 22 – Вкладка «Имущество» с заполненной информацией

# Доходы

На вкладке «Доходы» выделено несколько областей: область информации и область со списком доходов. Изначально список доходов пуст. Для добавления дохода необходимо нажать кнопку «+» в нижней части области доходов. После этого в поле доходов появится новая запись с пустыми полями.

| Основной заявитель                                              | Семья Док                                | кументы Имущество            | Доходы    | Решения | Получение   |                |          |
|-----------------------------------------------------------------|------------------------------------------|------------------------------|-----------|---------|-------------|----------------|----------|
| Кол-во членов семьи<br>Среднемесячный сов<br>Среднемесячный до: | с доходом:<br>вокупный до<br>ход на кажд | 0<br>ход: 0<br>цого члена: 0 |           |         |             |                |          |
| Сравниваемая величн<br>Поместите сода заголо                    | ина: 150000<br>овок колонки ,            | аля группировки по это       | й колонке |         |             |                | ///      |
| Дата предоставл                                                 | Фамилия                                  | Имя                          | Отче      | ство    | Тип доходов | Кол-во месяцев | Величина |
|                                                                 |                                          |                              |           |         |             |                |          |
|                                                                 |                                          |                              |           |         |             |                |          |
|                                                                 |                                          |                              |           |         |             |                |          |
|                                                                 |                                          |                              |           |         |             |                |          |
|                                                                 |                                          |                              |           |         |             |                |          |
|                                                                 |                                          |                              |           |         |             |                |          |
|                                                                 |                                          |                              |           |         |             |                |          |
|                                                                 |                                          |                              |           |         |             |                |          |
|                                                                 |                                          |                              |           |         |             |                |          |
|                                                                 |                                          |                              |           |         |             |                |          |
|                                                                 |                                          |                              |           |         |             |                |          |
|                                                                 |                                          |                              |           |         |             |                |          |
| T = * Y A 1                                                     |                                          |                              |           |         |             |                |          |

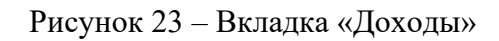

| - ×                 | -         | -                  |                 |           | -       | _          |    |                |          |   |
|---------------------|-----------|--------------------|-----------------|-----------|---------|------------|----|----------------|----------|---|
| Основной заявитель  | Семья     | Документы          | Имущество       | доходы    | Решения | Получение  |    |                |          |   |
| Кол-во членов семь  | и с доход | дом: 1             |                 |           |         |            |    |                |          |   |
| Среднемесячный со   | вокупнь   | <b>ій доход:</b> 0 |                 |           |         |            |    |                |          |   |
| Среднемесячный д    | оход на і | каждого чле        | ена: 0          |           |         |            |    |                |          |   |
| Сравниваемая вели   | чина: 15( | 0000               |                 |           |         |            |    |                |          |   |
| Поместите сюда заго | ловок кол | онки для груп      | пировки по этой | і колонке |         |            |    |                |          |   |
| Дата предоставл.    | Фамили    | я                  | Имя             | Отче      | ство    | Тип доходо | DB | Кол-во месяцев | Величина |   |
| 28.10.2016          |           | •                  |                 |           |         |            |    |                | 0        | 0 |
|                     |           |                    |                 |           |         |            |    |                |          |   |
|                     |           |                    |                 |           |         |            |    |                |          |   |
|                     |           |                    |                 |           |         |            |    |                |          |   |
|                     |           |                    |                 |           |         |            |    |                |          |   |
|                     |           |                    |                 |           |         |            |    |                |          |   |
|                     |           |                    |                 |           |         |            |    |                |          |   |
|                     |           |                    |                 |           |         |            |    |                |          |   |
|                     |           |                    |                 |           |         |            |    |                |          |   |
|                     |           |                    |                 |           |         |            |    |                |          |   |
|                     |           |                    |                 |           |         |            |    |                |          |   |
|                     |           |                    |                 |           |         |            |    |                |          |   |
|                     |           |                    |                 |           |         |            |    |                |          |   |
|                     |           |                    |                 |           |         |            |    |                |          |   |
|                     |           |                    |                 |           |         |            |    |                |          |   |
|                     |           |                    |                 |           |         |            |    |                |          |   |
| + - ▲ √ × <         |           |                    |                 |           |         |            |    |                |          | Þ |

Рисунок 24 – Вкладка «Доходы» с пустым полем имущества

Пользователю необходимо нажать на пустое поле в столбце «Фамилия» и выбрать владельца дохода из выпадающего списка, выбрать тип доходов, количество месяцев и величину в соответствующих столбцах таблицы. На рисунке представлена вкладка доходов с заполненной информацией.

| 0                    | сновной заявитель                                                                  | Семья                                            | Документы                                   | Имущество              | Доходы    | Решения   | Получение        |                |          |        |
|----------------------|------------------------------------------------------------------------------------|--------------------------------------------------|---------------------------------------------|------------------------|-----------|-----------|------------------|----------------|----------|--------|
| Ka<br>Cj<br>Cj<br>Cj | ол-во членов семьи<br>реднемесячный сов<br>реднемесячный доз<br>равниваемая величі | с доход<br>юкупны<br>ход на к<br>ина: <b>150</b> | цом: 3<br>й доход: 450<br>аждого чле<br>000 | 00<br><b>на:</b> 15000 |           |           |                  |                |          |        |
| Г                    | оместите сюда заголо                                                               | овок коло                                        | нки для групп                               | ировки по этой         | і колонке |           |                  |                | 1        | 1      |
|                      | Дата предоста 🔻                                                                    | Фамилия                                          | A I                                         | Имя                    | Отче      | ство      | Тип доходов      | Кол-во месяцев | Величина |        |
|                      | 28.10.2016                                                                         | Иванов                                           | I                                           | Иван                   | Ивано     | ович      | Заработная плата |                | 6        | 120000 |
|                      | 28.10.2016                                                                         | Иванов                                           | I                                           | Петр                   | Ивано     | ович      | Заработная плата |                | 6        | 100000 |
|                      | 28.10.2016                                                                         | Иванов                                           | 1                                           | Иван                   | Ивано     | ович      | Дивиденды        | 1              | 2        | 10000  |
| ,                    | 28.10.2016                                                                         | Иванова                                          | a J                                         | Людмила                | Алеко     | сандровна | Пособие по без   | •              | 6        | 45000  |
|                      |                                                                                    |                                                  |                                             |                        |           |           |                  |                |          |        |
|                      |                                                                                    |                                                  |                                             |                        |           |           |                  |                |          |        |
|                      |                                                                                    |                                                  |                                             |                        |           |           |                  |                |          |        |
|                      |                                                                                    |                                                  |                                             |                        |           |           |                  |                |          |        |
|                      |                                                                                    |                                                  |                                             |                        |           |           |                  |                |          |        |
|                      |                                                                                    |                                                  |                                             |                        |           |           |                  |                |          |        |
|                      |                                                                                    |                                                  |                                             |                        |           |           |                  |                |          |        |
|                      |                                                                                    |                                                  |                                             |                        |           |           |                  |                |          |        |
|                      |                                                                                    |                                                  |                                             |                        |           |           |                  |                |          |        |
|                      |                                                                                    |                                                  |                                             |                        |           |           |                  |                |          |        |
| Ŀ                    | — ▲ √ × <                                                                          |                                                  |                                             |                        |           |           |                  |                |          |        |

Рисунок 25 – Вкладка «Доходы» с заполненной информацией

Для редактирования записи о доходах необходимо выбрать соответствующее поле и изменить информацию. Для удаления записи, необходимо выбрать ее и нажать кнопку «–» в нижней части области доходов.

В области информации отображается количество членов семьи с доходом, рассчитанные среднемесячный совокупный доход и доход на каждого члена семьи, сравниваемая величина минимального среднемесячного дохода (1,5хВеличина прожиточного минимума). Если среднемесячный доход на каждого члена семьи меньше сравниваемой величины, то он выделяется красным цветом.

После добавления информации о доходах на вкладке «Доходы», также обновляется информация о доходах на вкладке «Семья».

| Основной заявитель Семья | Документы Имуш | цество Доход | ды Решения     | Получение |                      |
|--------------------------|----------------|--------------|----------------|-----------|----------------------|
| <ul> <li>2</li> </ul>    |                |              |                |           |                      |
| Н 🔺 Фамилия              | Имя            | Отчество (   | Семейное отнош | ение      | Среднемесячный доход |
| 1 Иванов                 | Иван           | Иванович     | Заявитель      |           | 20833,33333333333    |
| 2 Иванов                 | Петр           | Иванович     | Брат           |           | 16666,6666666667     |
| • 3 Иванова              | Людмила        | Алексан )    | Жена           |           | 7500                 |
|                          |                |              |                |           |                      |

Рисунок 26 – Вкладка «Семья» с информацией о доходах

# Расписка

На вкладке «Расписка» отображен список документов, которые могут быть предоставлены заявителем.

| вани<br>ер в И | ie (Φ3)<br>1C "O6 | алиянушие<br>: ЖК РФ<br>ращения" И-70.1-444-Ж Дата в ИС "Обращения" 01.06.2018 -                      |        |        |   | ( | Сохранить |  |
|----------------|-------------------|----------------------------------------------------------------------------------------------------|--------|--------|---|---|-----------|--|
| новн           | ой зая            | витель Семья Документы Имущество Доходы Расписка Решения Получение                                    |        |        | _ |   |           |  |
| N₽             | n/n               | Наименование документа                                                                                | Кол-во | Кол-во |   |   |           |  |
|                | 1                 | Заявление о постановке в очередь                                                                      | 1      | 1      |   |   |           |  |
|                | 2                 | Копии страниц паспортов членов семьи                                                                  | 2      | 2      |   |   |           |  |
|                | 3                 | Копия свиедетельства о заключении брака (расторжении)                                                 | 0      | 0      |   |   |           |  |
|                | 4                 | Копия свидетельства о рождении                                                                        | 0      | 0      |   |   |           |  |
|                | 5                 | Справки о составе семьи с места проживания (регистрации по месту жительства)                          | 0      | 0      |   |   |           |  |
|                | 6                 | Справка из ФГУП "Ростехинвентаризация" (копия)                                                        | 0      | 0      |   |   |           |  |
|                | 7                 | Справка из "Кургантехинвентаризации"                                                                  | 0      | 0      |   |   |           |  |
|                | 8                 | Поквартирные карточки                                                                                 | 0      | 0      |   |   |           |  |
|                | 9                 | Копии свидетельства о государственной регистрации права, договор найма жилого помещения, договор купл | 0      | 0      |   |   |           |  |
|                | 10                | Копия справки МСЭ                                                                                     | 0      | 0      |   |   |           |  |
|                | 11                | Копия акта и заключения МВК                                                                           | 0      | 0      |   |   |           |  |
|                | 12                | Справки о доходах, в том числе:                                                                       | 0      | 0      |   |   |           |  |
| _              | 1                 | 2НДФЛ                                                                                                 | 0      | 0      |   |   |           |  |
| _              | 2                 | сбербанк                                                                                              | 0      | 0      |   |   |           |  |
|                | 3                 | пибдд                                                                                                 | 0      | 0      |   |   |           |  |
| -              | 4                 | кадастровый паспорт                                                                                   | 0      | 0      |   |   |           |  |
| -              | 5                 |                                                                                                    | 0      | 0      |   |   |           |  |
| -              | 6                 | YC3H                                                                                                  | 0      | 0      |   |   |           |  |
| -              | 7                 |                                                                                                    | 0      | 0      |   |   |           |  |
|                | 8                 | LI3H                                                                                                  | 0      | 0      |   |   |           |  |

Для выбора нужного документа необходимо указать количество экземпляров и листов в соответствующих столбцах таблицы. Внизу формы нужно указать номер и дату расписки о предоставленных оригиналах документов. Далее следует нажать кнопку «Печать». После чего отобразится расписка

| review                                              | _    |                                                                                                    | _        |       | <u></u> |  | . 8 | ~ |
|-----------------------------------------------------|------|----------------------------------------------------------------------------------------------------|----------|-------|---------|--|-----|---|
| 🕞 Print 🥁 🔄 Save - 🖸 👬 👘 🤌 📲 🔄 📢 🤞 1 of 1 👂 🙀 Close |      |                                                                                                    |          |       |         |  |     |   |
|                                                     |      |                                                                                                    |          |       |         |  |     |   |
|                                                     |      |                                                                                                    |          |       |         |  |     |   |
|                                                     |      |                                                                                                    |          |       |         |  |     |   |
|                                                     |      | D. OTHER                                                                                                    |          |       |         |  |     |   |
|                                                     |      | PACINICKA                                                                                                    |          |       |         |  |     |   |
|                                                     |      | Processing contrast concern regionale                                                                                                    |          |       |         |  |     |   |
|                                                     |      | and the second second se |          |       |         |  |     |   |
|                                                     |      | Получено от заявителя: Иванов Иван Иванович                                                                                                    |          |       |         |  |     |   |
|                                                     |      |                                                                                                    |          |       |         |  |     |   |
| -                                                   | Nr.  | HARDERON ANDRE TONY MENTA                                                                                                    | Koz-     | Koz-  |         |  |     |   |
|                                                     | nin  |                                                                                                    | 20       | 20    |         |  |     |   |
|                                                     |      |                                                                                                    | 283      | JUST. |         |  |     |   |
|                                                     | 1    | Захвление с постановия в счереды                                                                                                    | 1        | 1     |         |  |     |   |
|                                                     | 2    | Колии страниц паспортов членов семыи                                                                                                    | 2        | 2     |         |  |     |   |
|                                                     | 3    | Копих свладетельства о заключении брака (расторжении)                                                                                                    |          |       |         |  |     |   |
|                                                     | -    | Полами свядетельства о рождении                                                                                                    | 1        | 2     |         |  |     |   |
|                                                     | 4    | Consers as 60/0 (Portenautentenateurs) (mpos)                                                                                                    | -        | -     |         |  |     |   |
|                                                     | 7    | Справка из "Кургантехинентаризации"                                                                                                    | 0        |       |         |  |     |   |
|                                                     | 8    | Поквартирные карточки                                                                                                    |          |       |         |  |     |   |
|                                                     | 9    | Копли свидательства о государственной регистрации права, договор найма                                                                                                    |          |       |         |  |     |   |
|                                                     | 10   | Колих отравої МСЭ                                                                                                    | ÷        | 1     |         |  |     |   |
|                                                     | 11   | Капил акта и зактючения МВК                                                                                                    |          |       |         |  |     |   |
|                                                     | 12   | Справки о доходах, в том числе:                                                                                                    | 1        |       |         |  |     |   |
|                                                     | 12.1 | 2 PGP/I                                                                                                    | -        | 1     |         |  |     |   |
|                                                     | 12.3 | 046.00                                                                                                    | -        |       |         |  |     |   |
|                                                     | 12.4 | кадаютровый паспорт                                                                                                    | 2        |       |         |  |     |   |
|                                                     | 12.5 | ne                                                                                                    | 0        |       |         |  |     |   |
|                                                     | 12.6 | усан                                                                                                    |          |       |         |  |     |   |
|                                                     | 12.7 | 9000                                                                                                    | <u>.</u> |       |         |  |     |   |
|                                                     | 12.8 | ЦФН                                                                                                    | -        | -     |         |  |     |   |
|                                                     |      |                                                                                                    |          |       |         |  |     |   |
|                                                     |      |                                                                                                    |          |       |         |  |     |   |
|                                                     |      |                                                                                                    |          |       |         |  |     |   |
|                                                     |      |                                                                                                    |          |       |         |  |     |   |
|                                                     |      |                                                                                                    |          |       |         |  |     |   |
|                                                     |      |                                                                                                    |          |       |         |  |     |   |
|                                                     |      |                                                                                                    |          |       |         |  |     |   |
|                                                     |      |                                                                                                    |          |       |         |  |     |   |
|                                                     |      |                                                                                                    |          |       |         |  |     |   |
|                                                     |      |                                                                                                    |          |       |         |  |     |   |
|                                                     |      |                                                                                                    |          |       |         |  |     |   |
|                                                     |      |                                                                                                    |          |       |         |  |     |   |
|                                                     |      |                                                                                                    |          |       |         |  |     |   |
|                                                     |      |                                                                                                    |          |       |         |  |     |   |
|                                                     |      |                                                                                                    |          |       |         |  |     |   |
|                                                     | 82   |                                                                                                    |          |       |         |  |     |   |
|                                                     | 0    | пециалист Сабгайла Екатерина Николаевна                                                                                                    |          |       |         |  |     |   |
|                                                     |      | By No. 122 or 01.07.2018                                                                                                    |          |       |         |  |     |   |
|                                                     |      | MA. /4 14/ VI                                                                                                    |          |       |         |  |     |   |
|                                                     | τ.   | 13484                                                                                                    |          |       |         |  |     |   |
|                                                     |      |                                                                                                    |          |       |         |  |     |   |
|                                                     |      |                                                                                                    |          |       |         |  |     |   |
|                                                     | _    |                                                                                                    | _        | _     |         |  |     |   |
|                                                     |      |                                                                                                    |          |       |         |  |     |   |

Рисунок 28 – пример расписки

Расписку можно отправить на печать, сохранить или конвертировать в необходимый пользователю формат.

# Решения

На вкладке «Решения» вносится информация о решениях о постановке на учёт и снятии с учёта, а также о решениях суда по выбранному заявлению.

Информация по постановке на учёт:

- название очереди;
- удовлетворено или отказ (в случае отказа необходимо выбрать основание для отказа из справочника);
- HПA;
- номер и дата решения;
- номер в очереди (рассчитывается автоматически при сохранении, и пересчёте очереди для удовлетворенных заявлений).

| Заявление                                                           |                                                                  | -   |        | $\times$ |
|---------------------------------------------------------------------|------------------------------------------------------------------|-----|--------|----------|
| Категория: 1. Малоим<br>Основание (ФЗ): ЖК Р<br>Номер в ИС "Обращен | ущие<br>Ф<br>ия" И-70.1-999-Ж Дата в ИС "Обращения" 01.07.2018 🔻 | Cox | ранить |          |
| Основной заявител                                                   | О Семья Документы Имущество Доходы Расписка Решения Получение    |     |        |          |
| Решение о постано                                                   | вке на учет (об отказе постановки)/ о предоставлении ж/п         |     |        |          |
| Название очереди                                                    | Общегородская очередь 👻                                          |     |        |          |
| Вид решения                                                         | Удовлетворено Отказ Основание п.2 ст. 49 ЖК РФ (малоимущие)      |     |        |          |
| НПА                                                                 | ПА по постановке 🔹                                               |     |        |          |
| Номер                                                               | 147 Дата 30.06.2018 🔻 Номер очереди 7551                         |     |        |          |
| Номер                                                               | Дата Основание [нет данных] •                                    |     |        |          |
| Решения суда                                                        |                                                                  |     |        |          |
| ич ч ч Запись 0                                                     | 130 > >> >> +> +> +                                              |     |        |          |
| Примечание                                                          | A                                                                |     |        |          |
|                                                                     | •                                                                |     |        |          |

Рисунок 29 – Вкладка «Решения»

Информация о решениях о снятии с учёта заполняется в следующем порядке:

- 1. Основание.
- 2. НПА.
- 3. Далее производится печать постановления администрации о снятии с учёта.
- 4. Номер и дата.
- 5. После этого, при пересчёте очереди, данное заявление не будет учитываться в очереди (номер очереди проставится 0).

# Получение

На вкладке «Получение» выделено несколько областей: область управления и область имущества.

| Основной заявителя   | семья  | Документ | ты Имущест | во Доходы   | Решения | Получение |           |  |
|----------------------|--------|----------|------------|-------------|---------|-----------|-----------|--|
| $\bigcirc \boxed{2}$ | ×      |          |            |             |         |           |           |  |
| Источник средст      | в Дата | акта Н   | юмер акта  | Площадь ж/п | Тип ж   | илья      | Вид жилья |  |
|                      |        |          |            |             |         |           |           |  |
|                      |        |          |            |             |         |           |           |  |
|                      |        |          |            |             |         |           |           |  |
|                      |        |          |            |             |         |           |           |  |
|                      |        |          |            |             |         |           |           |  |
|                      |        |          |            |             |         |           |           |  |
|                      |        |          |            |             |         |           |           |  |
|                      |        |          |            |             |         |           |           |  |
|                      |        |          |            |             |         |           |           |  |
|                      |        |          |            |             |         |           |           |  |
|                      |        |          |            |             |         |           |           |  |
|                      |        |          |            |             |         |           |           |  |
|                      |        |          |            |             |         |           |           |  |
|                      |        |          |            |             |         |           |           |  |
|                      |        |          |            |             |         |           |           |  |
|                      |        |          |            |             |         |           |           |  |
|                      |        |          |            |             |         |           |           |  |

Рисунок 30 – Вкладка «Получение»

Изначально в области полученного жилья нет записей. В области управления находятся кнопки для добавления, редактирования записей о получении жилья. Для добавления имущества в систему необходимо нажать кнопку (, после чего отобразится окно «Полученное жилье».

| 🏭 Полученное ж   | килье                  |             |   |                 |                |                     |   | - 0       | × |
|------------------|------------------------|-------------|---|-----------------|----------------|---------------------|---|-----------|---|
| Адрес            |                        |             |   |                 |                |                     |   | Сохранить |   |
| Город            | Курган                 |             | Ŧ | Улица           | [нет данных]   |                     | • | Выход     |   |
| Номер дома       |                        | Литера дома |   |                 | Корпус/строени | ie 🛛                |   |           |   |
| Квартира         |                        | Литера кв.  |   |                 | Площадь        | 0                   |   |           |   |
| Источник средств | [нет данных]           |             | • | Номер акта поку | лки            | Дата акта покупки   | • |           |   |
| Тип жилья        | [нет данных]           |             | • |                 |                |                     |   |           |   |
| Разрешения на за | аключение договора соц | найма       |   |                 |                |                     |   |           |   |
| Номер            |                        | Дата        |   |                 | Дата р         | асторжения договора |   |           |   |
| + - ▲ √ ×        | 4                      |             |   |                 |                |                     | Þ |           |   |
| Разрешения на зн | ключение договора спец | найма       |   |                 |                |                     |   |           |   |
| Номер            |                        | Дата        |   |                 | Дата р         | асторжения договора |   |           |   |
|                  |                        |             |   |                 |                |                     |   |           |   |

#### Рисунок 31 – Окно «Полученное жилье»

Пользователю необходимо заполнить поля: улица, номер дома, литера дома, корпус\строение, квартира литера кв., площадь, источник средств, номер акта покупки, дата акта покупки, тип жилья, вид жилья. В случае наличия разрешения на заключение договора соцнайма или спецнайма рекомендуется заполнить поле «Разрешения на заключение договора соцнайма» или поле «Разрешение на заключение договора спецнайма». Пример окна с заполненными полями показан на следующем рисунке.

| Адрес                                 |                                            |          |           |          |               |       |              |                     |            |     | Сохранить |
|---------------------------------------|--------------------------------------------|----------|-----------|----------|---------------|-------|--------------|---------------------|------------|-----|-----------|
| ород                                  | Курган                                     |          |           | Ŧ        | Улица         | Hoe   | зая          |                     | •          | · . | Выход     |
| юмер дома                             | 6                                          | Литера   | дома      | 6        |               | Корп  | ус/строение  | A                   |            |     |           |
| Свартира                              | 44                                         | Литера   | KB.       | A        |               | Плош  | цадь         | 80                  |            |     |           |
| точник средств                        | По ипотечному кредит                       | гованию  |           | •        | Номер акта по | купки | 55           | Дата акта покупки   | 05.10.2016 | •   |           |
| п жилья                               | Жилое помещение по                         | договору | / социалы | ного н 🔻 | Вид жилья     |       | Комната в дв | ухкомнатной квартир | 2          | •   |           |
| Разрешения на з                       | аключение договора соц                     | найма    |           |          |               |       |              |                     |            |     |           |
| Номер                                 |                                            | •        | Дата      |          |               |       | Дата рас     | горжения договора   |            |     |           |
| 476784556                             |                                            |          | 31.10.201 | 16       |               |       | 13.10.201    | 6                   | •          | -   |           |
|                                       |                                            |          |           |          |               |       |              |                     |            |     |           |
| + - <b>▲ √ x</b>                      | 4                                          |          |           |          |               |       |              |                     |            |     |           |
| + - ▲ ✓ ×<br>Разрешения на з          | <<br>ключение договора спец                | цнайма   | Лата      |          |               |       | Лата рас     |                     |            |     |           |
| + – ▲ ✓ ×<br>Разрешения на з<br>Номер | <ul> <li>ключение договора спец</li> </ul> | найма    | Дата      |          |               |       | Дата рас     | горжения договора   |            |     |           |
| + – ▲ ✓ ×<br>Разрешения на з<br>Номер | КЛЮЧЕНИЕ ДОГОВОРА СПЕЦ                     | найма    | Дата      |          |               |       | Дата рас     | горжения договора   |            |     |           |
| + – ▲ ✓ ×<br>Разрешения на з<br>Номер | <<br>ключение договора спец                | найма    | Дата      |          |               |       | Дата рас     | горжения договора   |            |     |           |
| + – ▲ ✓ ×<br>Разрешения на з<br>Номер | 4<br>ключение договора спец                | найма    | Дата      |          |               |       | Дата рас     | горжения договора   |            |     |           |
| + – ▲ √ ×<br>Разрешения на з<br>Номер | <<br>ключение договора спец                | ⊎найма   | Дата      |          |               |       | Дата рас     | горжения договора   |            |     |           |

Рисунок 32 – Окно «Полученное жилье» с заполненными полями

После заполнения всех необходимых полей следует нажать кнопки «Сохранить» и «Выход». В результате пользователь вернется к вкладке «Получение», в области имущества которой появится информация о полученном жилье.

Для редактирования информации об имуществе, необходимо выбрать его в области имущества и нажать кнопку . В результате, снова откроется окно «Полученное жилье», в котором все поля будут заполнены в соответствии с внесенной ранее информацией. Пользователь может отредактировать поля, после чего нажать кнопку «Сохранить». В результате информация о обновится.

Для удаления записи о полученном жилье из системы необходимо выбрать запись в области имущества и нажать кнопку . В результате запись и вся информация о полученном имуществе удалится из системы.

#### 5.5. Сохранение

После того, как все вкладки и поля в окне «Заявление» заполнены, необходимо нажать кнопку «Сохранить». При правильно заполнении всех полей появится соответствующее сообщение: «Заявление сохранено!». Если при нажатии на кнопку «Сохранить» какие-либо поля не заполнены, пользователю отобразится окно с ошибками заполнения. Необходимо заполнить соответствующие поля или обратиться к администратору.

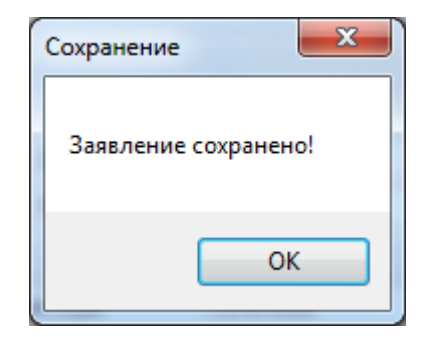

Рисунок 33 - Сообщение о сохранении заявления

| Внимание                                                                                                    | Внимание                                                   |
|----------------------------------------------------------------------------------------------------|------------------------------------------------------------|
| Должны быть заполнены данные док-та. УЛ (дата)<br>Должны быть заполнены данные док-та. УЛ (кем выдан)<br>Должны быть заполнены сведения о доходах<br>Должно быть заполнено основание (№ФЗ)<br>Должна быть заполнена категория | Должна быть заполнена Фамилия<br>Должно быть заполнено Имя |
| ОК                                                                                                    | ОК                                                         |
| a)                                                                                                    | б)                                                         |

Рисунок 34 – Сообщения, с возможными ошибками при сохранении заявления

Далее нужно закрыть окно заявления. В результате, новое заявление со всеми реквизитами добавится в систему, а пользователь вернется к главному окну.

# 5.6. Редактирование заявления

Для редактирования заявления необходимо выбрать заявление из списка заявлений и нажать кнопку «Редактировать» на управляющей ленте. После этого, как и при добавлении нового заявления, появится окно «Заявление», но уже с заполненными вкладками и полями. Пользователь может отредактировать поля. На следующем рисунке представлено окно для редактирования заявления.

| тегория: 1. Малоимуц                       | ие         |               |              |             |            |            |              |   |     |     |     |     | Сохранить |  |
|--------------------------------------------|------------|---------------|--------------|-------------|------------|------------|--------------|---|-----|-----|-----|-----|-----------|--|
| нование (ФЗ): ЖК РФ<br>мер в ИС "Обрашения | И-70,1-4   | 44-Ж          |              | Дата в ИС   | "Обрашения | a" 01.06.  | 2018 -       |   |     |     |     |     |           |  |
|                                            |            |               |              |             |            |            |              |   |     |     |     |     |           |  |
| Основной заявитель                         | Семья      | Документы     | Имущество    | Доходы      | Расписка   | Решения    | Получение    |   |     |     |     |     |           |  |
| Заявитель                                  |            |               |              |             |            |            |              |   |     |     |     |     |           |  |
| амилия                                     | Иванов     |               |              |             | Имя        |            | Иван         |   |     |     |     |     |           |  |
| )тчество                                   | Иванович   |               |              |             | Дата рожи  | дения      | 01.01.1980   | • | Пол | @ M | ⊙ж  |     |           |  |
| Документ удостове                          | ояющий лич | ность         |              |             |            |            |              |   |     |     |     |     |           |  |
| Данные документа                           | Паспорт    | гражданина I  | Φ 3333 44444 | выдан КЕТОВ | СКИМ ОВД   | 01.06.2017 |              |   |     |     |     |     |           |  |
| Вид документа                              | Паспорт    | гражданина І  | ¢Φ           |             |            |            |              |   |     |     |     | -   |           |  |
| Серия                                      | 3333       | Номер         | 44444        |             | Когда вы   | адан       | 01.06.2017   |   | •   |     |     |     |           |  |
| Кем выдан                                  | KETOBCH    | ким овд       |              |             | 1          |            |              |   |     |     |     | -   |           |  |
|                                            |            |               |              |             |            |            |              |   |     |     |     |     |           |  |
| Место рождения                             |            |               |              |             |            |            |              |   |     |     |     |     |           |  |
| Место рождения                             | Россия, І  | Курганская об | л, Шадринск  | г           |            |            |              |   |     |     |     |     |           |  |
| Страна                                     | Россия     |               |              | •           | Регион     |            | Курганская   |   |     |     |     | •   |           |  |
| Район                                      | [нет дан   | ных]          |              | + X         | Населенны  | ый пункт   | [нет данных] | ] |     |     | * X | <   |           |  |
| Город                                      | Шадрин     | ск            |              | + ×         | Гражданс   | тво        | Россия       |   |     |     | •   | •   |           |  |
|                                            | 084050 230 | PUTADO        |              |             |            |            |              |   |     |     |     | = 1 |           |  |
| данные о сперти ос                         |            | IDATIC/04     |              |             |            |            |              |   |     |     |     |     |           |  |
| Дата смерти                                |            |               |              |             | 1          |            |              |   |     |     |     | ·   |           |  |
| Дата акта                                  |            |               |              | •           | Номер акта | а          |              |   |     |     |     |     |           |  |
| Серия свидетельств                         | а          |               |              |             | Номер свид | детельства |              |   |     |     |     |     |           |  |

Рисунок 35 – Отредактированное окно заявления

После того, как все вкладки и поля в окне «Заявление» заполнены, необходимо нажать кнопку «Сохранить». При правильном заполнении всех полей появится соответствующее сообщение. Если при нажатии на кнопку «Сохранить» какие-либо поля не заполнены, пользователю отобразится окно с ошибками заполнения. Необходимо заполнить соответствующие поля или обратится к администратору.

#### 5.7. Поиск заявлений

Для поиска существующих в системе заявлений необходимо перейти на вкладку «Поиск» главного окна системы.

| l   | Очеред         | и на жилье и спец | цнайм           |             |             |                           |       |         |               | -                         | 0 X         |
|-----|----------------|-------------------|-----------------|-------------|-------------|---------------------------|-------|---------|---------------|---------------------------|-------------|
|     | Очереди        | Поиск (           | Отчеты Пользова | тели Пересч | нет Вид     |                           |       |         |               |                           |             |
| Бе  | зочереди       | /Снятые           | Фамилия         | Город       |             |                           |       |         |               |                           |             |
| 0   | ередь Гне      | етданных] т Х     | Имя             | Нас.п.      | инкт        | Дом                       | T     | Q       |               |                           |             |
| К   | личество       | 100               | Отчество        | Улица       |             | Квартира                  | Найти | Печать  |               |                           |             |
|     | Паг            |                   | Заявитель       |             | Ar          | 1Dec                      |       | CINCKA  |               |                           |             |
| _   |                |                   |                 |             |             |                           |       | -       |               |                           |             |
|     | Номе 🔺         | Дата постано      | Фамилия         | Имя         | Отчество    | Адрес                     | (     | Очередь | Категория     | Основание постановки на у | Дата снятия |
|     | 0              | 06.10.2008        | Иванов          | Иван        | Анатольевич | Курганская обл, Курган г, | мкр,  | Общая   |               | D 403/06 D+ (             | 15.04.2016  |
| •   | 0              | 01.06.2016        | Иванов          | Иван        | Иванович    |                           |       | Общая   | 1. Малоимущие | п.2 ст.49 ЖК РФ (малоимущ | 04.06.2018  |
|     |                |                   |                 |             |             |                           |       |         |               |                           |             |
| 144 | <b>44 4</b> 3a | пись 2 из 2 🕨 👐   | ₩ 4 🤇           |             |             |                           |       |         |               |                           |             |

Рисунок 36 – Вкладка «Поиск»

Поиск может осуществляется по одному из полей заявления или их комбинации. Для этого стоит указать их в соответствующих полях. Есть возможность поиска всех заявлений определенной очереди или заявлений, которые еще не рассмотрены или сняты с очереди. Также возможно задать количество выводимых заявлений. После выбора всех необходимых параметров следует нажать кнопку «Найти». В результате в области представления отобразится результат поиска.

| l  | 🗓 Очеред   | и на жилье и спе | цнайм         |              |            |                           |       |         |           | -            |        | ×      |
|----|------------|------------------|---------------|--------------|------------|---------------------------|-------|---------|-----------|--------------|--------|--------|
|    | Очереди    | Поиск            | Отчеты Пользо | ватели Перес | нет Вид    |                           |       |         |           |              |        |        |
| E  | ез очереди | /Снятые 🗹        | Фамилия Ивано | ва Город     |            |                           | 9     |         |           |              |        |        |
|    | уередь Гне | т данных] 🔻      | × Имя галина  | Hac.n        | инкт       | Дом                       | T     |         |           |              |        |        |
|    |            | 100 *            | Отчество      | Улица        |            | Квартира                  | Найти | Печать  |           |              |        |        |
| Ľ  |            | 100 -            | 2             |              |            |                           |       | Списка  |           |              |        |        |
| E  | l idp      | аметры           | заявител      | ь <u>л</u>   | Адрес      | 4                         |       | 4       |           |              |        |        |
|    | Номер о    | Дата постан      | Фамилия       | Имя 🔺        | Отчество   | Адрес                     |       | Очередь | Категория | Основание по | Дата ( | снятия |
| •  | 0          | 16.05.1990       | Иванова       | Галина       | Николаевна | Курганская обл, Курган г, | . Топ | Общая   |           |              | 04.04. | 2016   |
|    | 0          | 15.01.1986       | Иванова       | Галина       | Ивановна   | Курганская обл, Курган г, | , Ябл | Общая   |           |              | 22.07. | 2016   |
|    |            |                  |               |              |            |                           |       |         |           |              |        |        |
| 14 | (++ + 3a   | пись 1 из 2 🕨 🗰  | H I           |              |            |                           |       |         |           |              |        | Þ      |

Рисунок 37 – Результаты поиска в главном окне.

# 5.8. Пересчет очереди

Для пересчета очереди необходимо перейти на вкладку «Пересчет», выбрать очередь из выпадающего списка и нажать кнопку «Пересчитать».

| Подерети  | па жилье и спе | сциалии     |              |                |                               |         |                                         |               |           | <i>_</i> |
|-----------|----------------|-------------|--------------|----------------|-------------------------------|---------|-----------------------------------------|---------------|-----------|----------|
| Очереди   | Поиск          | Отчеты Пол  | ьзователи Пе | ресчет Вид     |                               |         |                                         |               |           |          |
| ресчитать |                |             |              |                |                               |         |                                         |               |           |          |
|           |                |             |              |                |                               |         |                                         |               |           |          |
| нередь ВБ | Д -            | ×           |              |                |                               |         |                                         |               |           |          |
| Пер       | ресчет         | 4           |              |                |                               |         |                                         |               |           |          |
| Номе 🔺    | Дата постан    | Фамилия     | Имя          | Отчество       | Адрес                         | Очередь | Категория                               | Основание по  | Дата сня: | ги       |
| 1         | 08.09.1981     | Важенин     | Андрей       | Александрович  | Курганская обл, Курган г, Пуг | вбд     | 4. ВБД (Ветераны бо                     | ФЗ № 5 "О ве  |           |          |
| 2         | 05.11.1986     | Лыкасов     | Владимир     | Лаврентьевич   | Курганская обл, Курган г, Тел | вбд     | 4. ВБД (Ветераны бо                     | ФЗ № 5 "О ве  |           |          |
| 3         | 20.01.1992     | Мишкин      | Валерий      | Николаевич     | Курганская обл, Курган г, Омс | вбд     | 4. ВБД (Ветераны бо                     | ФЗ № 5 "О ве  |           |          |
| 4         | 25.08.1994     | Керимов     | Касим        | Константинович | Курганская обл, Курган г, Дос | вбд     | 4. ВБД (Ветераны бо                     | ФЗ № 5 "О ве  |           |          |
| 5         | 17.03.1995     | Заболотная  | Маргарита    | Тайвовна       | Курганская обл, Курган г, Кет | вбд     | 4. ВБД (Ветераны бо                     | ФЗ № 5 "О ве  |           |          |
| 6         | 10.04.1995     | Кочуров     | Владимир     | Владимирович   | Курганская обл, Курган г, Пол | вбд     | 4. ВБД (Ветераны бо                     | ФЗ № 5 "О ве  |           |          |
| 7         | 25.04.1995     | Евдокимов   | Николай      | Васильевич     | Курганская обл, Курган г, Кул | вбд     | 4. ВБД (Ветераны бо                     | ФЗ № 5 "О ве  |           |          |
| 8         | 07.06.1995     | Дусанов     | Сиелхан      | Бимарзанович   | Курганская обл, Курган г, Баж | вбд     | 4. ВБД (Ветераны бо                     | ФЗ № 5 "О ве  |           |          |
| 9         | 21, 12, 1995   | Пестерева   | Екатерина    | Владимировна   | Курганская обл, Курган г, Кли | вбд     | 4. ВБД (Ветераны бо                     | ФЗ № 5 "О ве  |           |          |
| 10        | 06.05.1996     | Кириллов    | Алексей      | Петрович       | Курганская обл, Курган г, Куй | вбд     | 4. ВБД (Ветераны бо                     | ФЗ № 5 "О ве  |           |          |
| 11        | 25.06.1996     | Кудашев     | Борислав     | Александрович  | Курганская обл, Курган г, Чис | вбд     | 4. ВБД (Ветераны бо                     | ФЗ № 5 "О ве  |           |          |
| 12        | 25.06.1996     | Кутенин     | Сергей       | Михайлович     | Курганская обл, Курган г, Пич | вбд     | 4. ВБД (Ветераны бо                     | ФЗ № 5 "О ве… | 17.04.201 | .8       |
| 13        | 26.07.1996     | Кочетов     | Игорь        | Николаевич     | Курганская обл, Курган г, Кар | вбд     | 4. ВБД (Ветераны бо                     | ФЗ № 5 "О ве  |           |          |
| 14        | 19.09.1996     | Евстифеев   | Анатолий     | Владимирович   | Курганская обл, Курган г, 3 м | вбд     | 4. ВБД (Ветераны бо                     | ФЗ № 5 "О ве… |           |          |
| 15        | 07.10.1996     | Хайрутдинов | Салават      | Хазиахметович  | Курганская обл, Курган г, Кол | вбд     | 4. ВБД (Ветераны бо                     | ФЗ № 5 "О ве  |           |          |
| 16        | 18.02.1997     | Власов      | Александр    | Владимирович   | Курганская обл, Курган г, Дзе | вбд     | 4. ВБД (Ветераны бо                     | ФЗ № 5 "О ве  |           |          |
| 17        | 18.02.1997     | Сидоренко   | Юрий         | Иосифович      | Курганская обл, Курган г, Пуг | вбд     | 4. ВБД (Ветераны бо                     | ФЗ № 5 "О ве  |           |          |
| 18        | 19.05.1997     | Каланов     | Валерий      | Васильевич     | Курганская обл. Курган г. Цен | вбд     | <ol> <li>4. ВБД (Ветераны бо</li> </ol> | ФЗ № 5 "О ве  |           |          |

Рисунок 38 – Пересчет очереди

В результате, у всех заявителей, снятых с очереди, номер очереди изменится на 0, а все следующие за ними заявители продвинутся «вперед» в очереди, изменив свой номер.

# 5.9. Отчеты

В программе присутствует возможность отображения отчетов и постановлений. Для отображения отчетов/постановлений необходимо перейти на вкладку «Отчеты» в области управляющей ленты главного окна.

| 📗 Очереди    | и на жилье и сп | пецнайм            |                      |                  |                               |         |                     | -             |            | Х  |
|--------------|-----------------|--------------------|----------------------|------------------|-------------------------------|---------|---------------------|---------------|------------|----|
| Очереди      | Поиск           | Отчеты Пол         | ьзователи Пе         | ресчет Вид       |                               |         |                     |               |            |    |
| признании    | нужд. Форм      | а "№ 4-жилфонд"    | Дети, без попече     | ния              |                               |         |                     |               |            |    |
| снятии с уч  | нета АЭС/І      | Маяк               | Снятые/получиви      | ие Снятые файлом | ЗАГС                          |         |                     |               |            |    |
| б отказе в у | ислиге Участ    | гники госпрограммы | Ветераны, Вдовы      |                  |                               |         |                     |               |            |    |
| Тостановлен  |                 |                    | Отчетные формы       |                  |                               |         |                     |               |            |    |
| ioeranooner  |                 |                    | or terrible gopilibr |                  | 4                             |         |                     | 1             |            |    |
| Номе 🔺       | Дата постан     | . Фамилия          | Имя                  | Отчество         | Адрес                         | Очередь | Категория           | Основание по  | Дата снят  | ия |
| 1            | 08.09.1981      | Важенин            | Андрей               | Александрович    | Курганская обл, Курган г, Пуг | вбд     | 4. ВБД (Ветераны бо | ФЗ № 5 "О ве  |            |    |
| 2            | 05.11.1986      | Лыкасов            | Владимир             | Лаврентьевич     | Курганская обл, Курган г, Тел | вбд     | 4. ВБД (Ветераны бо | ФЗ № 5 "О ве  |            |    |
| 3            | 20.01.1992      | Мишкин             | Валерий              | Николаевич       | Курганская обл, Курган г, Омс | вбд     | 4. ВБД (Ветераны бо | ФЗ № 5 "О ве… |            |    |
| 4            | 25.08.1994      | Керимов            | Касим                | Константинович   | Курганская обл, Курган г, Дос | вбд     | 4. ВБД (Ветераны бо | ФЗ № 5 "О ве  |            |    |
| 5            | 17.03.1995      | Заболотная         | Маргарита            | Тайвовна         | Курганская обл, Курган г, Кет | вбд     | 4. ВБД (Ветераны бо | ФЗ № 5 "О ве… |            |    |
| 6            | 10.04.1995      | Кочуров            | Владимир             | Владимирович     | Курганская обл, Курган г, Пол | вбд     | 4. ВБД (Ветераны бо | ФЗ № 5 "О ве  |            |    |
| 7            | 25.04.1995      | Евдокимов          | Николай              | Васильевич       | Курганская обл, Курган г, Кул | вбд     | 4. ВБД (Ветераны бо | ФЗ № 5 "О ве… |            |    |
| 8            | 07.06.1995      | Дусанов            | Сиелхан              | Бимарзанович     | Курганская обл, Курган г, Баж | вбд     | 4. ВБД (Ветераны бо | ФЗ № 5 "О ве  |            |    |
| 9            | 21.12.1995      | Пестерева          | Екатерина            | Владимировна     | Курганская обл, Курган г, Кли | вбд     | 4. ВБД (Ветераны бо | ФЗ № 5 "О ве  |            |    |
| 10           | 06.05.1996      | Кириллов           | Алексей              | Петрович         | Курганская обл, Курган г, Куй | вбд     | 4. ВБД (Ветераны бо | ФЗ № 5 "О ве  |            |    |
| 11           | 25.06.1996      | Кудашев            | Борислав             | Александрович    | Курганская обл, Курган г, Чис | вбд     | 4. ВБД (Ветераны бо | ФЗ № 5 "О ве  |            |    |
| 12           | 25.06.1996      | Кутенин            | Сергей               | Михайлович       | Курганская обл, Курган г, Пич | вбд     | 4. ВБД (Ветераны бо | ФЗ № 5 "О ве… | 17.04.2018 | 3  |
| 13           | 26.07.1996      | Кочетов            | Игорь                | Николаевич       | Курганская обл, Курган г, Кар | вбд     | 4. ВБД (Ветераны бо | ФЗ № 5 "О ве  |            |    |
| 14           | 19.09.1996      | Евстифеев          | Анатолий             | Владимирович     | Курганская обл, Курган г, 3 м | вбд     | 4. ВБД (Ветераны бо | ФЗ № 5 "О ве  |            |    |
| 15           | 07.10.1996      | Хайрутдинов        | Салават              | Хазиахметович    | Курганская обл, Курган г, Кол | вбд     | 4. ВБД (Ветераны бо | ФЗ № 5 "О ве  |            |    |
| 16           | 18.02.1997      | Власов             | Александр            | Владимирович     | Курганская обл, Курган г, Дзе | вбд     | 4. ВБД (Ветераны бо | ФЗ № 5 "О ве  |            |    |
| 17           | 18.02.1997      | Сидоренко          | Юрий                 | Иосифович        | Курганская обл, Курган г, Пуг | вбд     | 4. ВБД (Ветераны бо | ФЗ № 5 "О ве  |            |    |
| 18           | 19.05.1997      | Каланов            | Валерий              | Васильевич       | Курганская обл, Курган г, Цен | вбд     | 4. ВБД (Ветераны бо | ФЗ № 5 "О ве  |            |    |

Рисунок 39 - Вкладка «Отчеты»

Далее необходимо выбрать интересующий пользователя отчет/постановление и нажать на него. В результате появится окно «Параметры отчета».

| Параметры отч | нета            |
|---------------|-----------------|
| Руководитель  | [нет данных]    |
| Контроллер    | [нет данных] 🔹  |
| Секретарь     | [нет данных] 🔹  |
| Телефон       |                 |
| Дата с        | ▼ Дата по ▼     |
|               | Показать Отмена |

Рисунок 40 - Окно «Параметры отчета»

В данном окне необходимо заполнить поля: руководитель, контролер, секретарь, телефон, дата с, дата по. Затем нажать кнопку «Показать». В результате отобразится отчет.

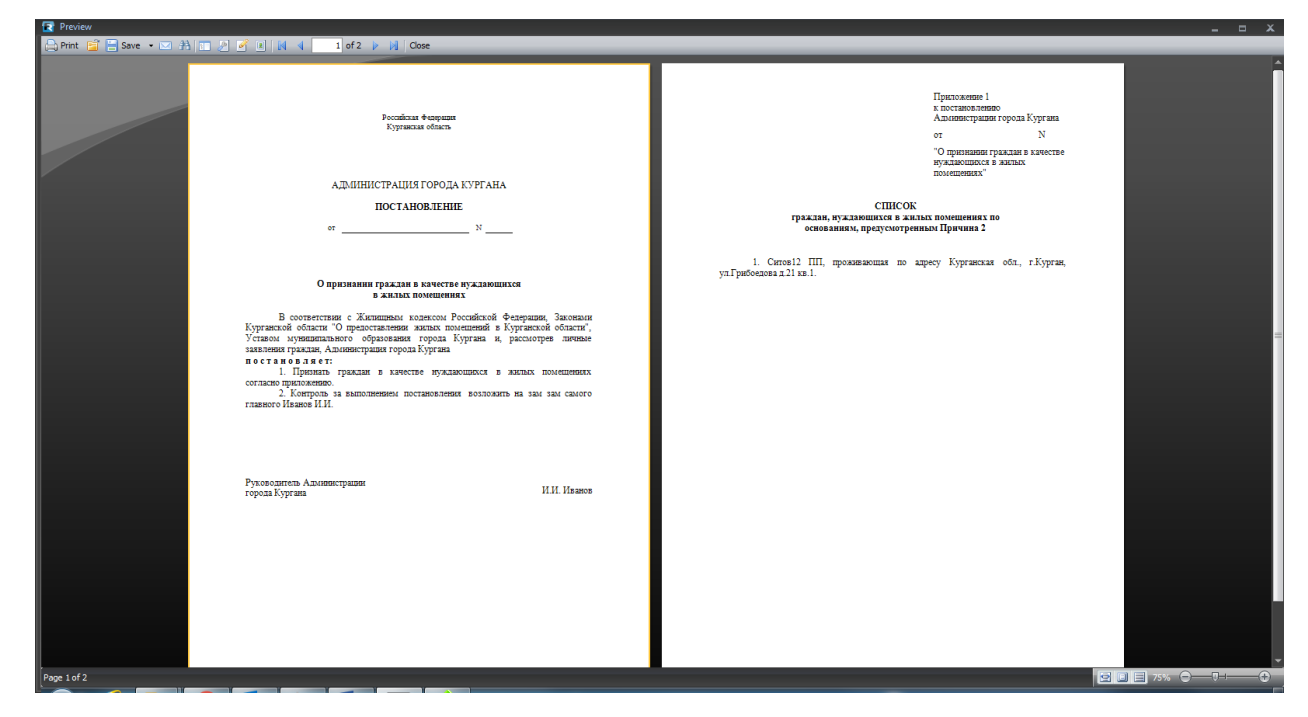

Рисунок 41 – Пример отчета

Отчет можно отправить на печать, сохранить или конвертировать в необходимый пользователю формат.

# 5.10. Возможности администратора

Администратору, кроме прочего доступны возможности администрирования пользователей и добавление/редактирование/удаление справочников. Для этого в области управляющей ленты есть специальные вкладки «Пользователи» и «Справочники».

| é   | 🛙 Очереди | и на жилье и спец | ңнайм           |                 |               |                                  |                | _                     |            | ×     |
|-----|-----------|-------------------|-----------------|-----------------|---------------|----------------------------------|----------------|-----------------------|------------|-------|
|     | Очереди   | Поиск С           | Отчеты Справочн | ники Пользовате | ли Пересчет   | Вид                              |                |                       |            |       |
| c   | писок Доб | Бавить<br>Ли и    |                 |                 |               |                                  |                |                       |            |       |
| F   | Номе ▲    | Дата постанов     | Фамилия         | Имя             | Отчество      | Адрес                            | Очередь        | Категория             | Основание  | пост  |
| •   | 154       | 31.12.2004        | Боданова        | Оксана          | Сергеевна     | Курганская обл, Курган г, Менде  | вбд            | 4. ВБД (Ветераны боев | Φ3 № 5 °O  | вете  |
|     | 155       | 31.12.2004        | Кучин           | Александр       | Иосифович     | Курганская обл, Курган г, Тополя | вбд            | 4. ВБД (Ветераны боев | Φ3 № 5 °O  | вете  |
|     | 156       | 31.12.2004        | Конышев         | Илья            | Владимирович  | Курганская обл, Курган г, Солнеч | вбд            | 4. ВБД (Ветераны боев | Φ3 № 5 °O  | вете  |
|     | 235       | 23.01.2018        | Белых           | Алексей         | Александрович | Курганская обл, Курган г, Полови | М/дет. (земля) | 8. Многодетные семьи  | Закон Кург | г.обл |
|     | 236       | 23.01.2018        | Ульянова        | Анастасия       | Васильевна    |                                  | М/дет. (земля) | 8. Многодетные семьи  | Закон Кург | г.обл |
|     | 293       | 12.04.2007        | Добрынин        | Максим          | Михайлович    | Курганская обл, Курган г, Солнеч | Инвалиды       | 6. Инвалиды           | Φ3 № 181-  | ФЗ "  |
|     | 318       | 23.10.2007        | Гусева          | Наталья         | Борисовна     | Курганская обл, Курган г, Кирова | Инвалиды       | 6. Инвалиды           | Φ3 № 181-  | •ФЗ " |
|     | 326       | 26.10.2015        | Головинец       | Александр       | Леонидович    | Курганская обл, Курган г, 3 мкр, | вбд            | 4. ВБД (Ветераны боев | Φ3 № 5 °O  | вете  |
|     | 461       | 09.07.2010        | Анфиногенова    | София           | Николаевна    | Курганская обл, Курган г, Гоголя | Инвалиды       | 6. Инвалиды           | Φ3 № 181-  | •ФЗ " |
|     | 741       | 20.04.2016        | Зарецкая        | Надежда         | Виндеевна     | Курганская обл, Курган г, Технич | Инвалиды       | 6. Инвалиды           | Φ3 № 181-  | -ФЗ " |
|     |           |                   |                 |                 |               |                                  |                |                       |            |       |
| 144 | 44 4 3a   | пись 1 из 10 🔸 🕨  | + +H <          |                 |               |                                  |                |                       |            | E.    |

Рисунок 42 – Главное окно программы, с правами администратора

#### Справочники

Для работы со справочниками в системе, необходимо в главном окне, в области управляющей ленты, выбрать вкладку «Справочники».

| Поиск Отчеты          | Справочники Пол        | пьзователи Пере   | чет Вид      |                    |                              |                  |          |
|-----------------------|------------------------|-------------------|--------------|--------------------|------------------------------|------------------|----------|
| НПА Катег             | ории                   | Тип дохода        | Решения суда | Основания владения | Основание постановки на учет |                  |          |
| Нормы площади Вид по  | оддержки Прож. минимум | Источники средств | Виды жилья   | Типы имущества     | Основания отказа             |                  |          |
| Стоимость кв.м. Очере | дь                     | Суды              | Типы жилья   | Ответственные      | Причины снятия               | Организации<br>• | Удаление |
| Осно                  | зные                   |                   |              | Вспомогательные    |                              |                  |          |

Рисунок 43 – Вкладка «Справочники»

На вкладке присутствуют основные и вспомогательные справочники, а также справочники организаций. При нажатии на любой из справочников появится окно справочника. В окне каждого справочника есть две области: область информации и область управляющей ленты. В области информации находятся все записи, существующие в справочнике.

|   | Вид под                                                               | держки           |             |           |        |          |            |            |         | _ <b>D</b> _ X |  |
|---|-----------------------------------------------------------------------|------------------|-------------|-----------|--------|----------|------------|------------|---------|----------------|--|
|   |                                                                       |                  |             |           |        |          |            |            |         |                |  |
|   | Основно                                                               | e                |             |           |        |          |            |            |         |                |  |
|   | Ð                                                                     |                  | ×           | Q         |        | B        | $\bigcirc$ | •          | <u></u> |                |  |
| А | обавить                                                               | Редактировать    | Удалить     | Поиск     | Печать | Обновить | Свернуть   | Развернуть | Опции   |                |  |
|   |                                                                       | Запись           |             |           |        | Дей      | ствия      |            |         |                |  |
|   | Наименование вида поддержки                                           |                  |             |           |        |          |            |            |         |                |  |
| Þ | ГЖС                                                                   |                  |             |           |        |          |            |            |         |                |  |
|   | ЕДВ                                                                   |                  |             |           |        |          |            |            |         |                |  |
|   | Жилое по                                                              | омещение по дого | вору соц.на | йма       |        |          |            |            |         |                |  |
|   | Жилое по                                                              | омещение по дого | вору специа | лизир. на | йма    |          |            |            |         |                |  |
|   | Земельны                                                              | ый участок       |             |           |        |          |            |            |         |                |  |
|   | Социальная выплата                                                    |                  |             |           |        |          |            |            |         |                |  |
|   | Социальная выплата 20% из горбюджета на оплату первоначального взноса |                  |             |           |        |          |            |            |         |                |  |
|   |                                                                       |                  |             |           |        |          |            |            |         |                |  |
|   |                                                                       |                  |             |           |        |          |            |            |         |                |  |
|   |                                                                       |                  |             |           |        |          |            | -          |         |                |  |

Рисунок 44 – Окно справочника «Виды поддержки»

Для добавления записей в справочник необходимо нажать кнопку «Добавить» в области управляющей ленты. После этого появится окно добавления записи (рисунок 44).

| 🔠 Добавление записи                     |                 | Internal carries |         |
|-----------------------------------------|-----------------|------------------|---------|
| Наименование категории<br>Вид поддержки |                 |                  | ··· ×   |
| Сохр                                    | анить и закрыть | Сохранить        | Закрыть |

Рисунок 45 – Окно добавления записи

В окне добавления записи присутствует одно или несколько полей, которые необходимо заполнить. Присутствие справа от поля кнопок «…» и «×» (рисунок 44) означает, что данное поле необходимо заполнить, выбрав запись из другого справочника.

Для редактирования, записи в справочнике необходимо нажать соответствующую кнопку в области управляющей ленты: «Редактировать». После этого появится окно редактирования записи.

| П Редактирование запис | и                          |         |  |  |
|------------------------|----------------------------|---------|--|--|
| Наименование категории | Ветераны боевых действий   |         |  |  |
| Вид поддержки          | Земельный участок          | ×       |  |  |
| Cox                    | ранить и закрыть Сохранить | Закрыть |  |  |

Рисунок 46 - Окно «Редактирование записи»

Данное окно аналогично окну добавления записи, но поля в нем заполнены. Пользователь может отредактировать поля и нажать кнопку «Сохранить».

# Просмотр списка пользователей

Для просмотра списка пользователей администратору необходимо нажать кнопку «Список» на вкладке «Пользователи». После этого появится окно «Пользователи» со списком пользователей (их ИД, ФИО, телефон, логин).

| Пользователи |                      |            |         |            |          |          |  |  |  |
|--------------|----------------------|------------|---------|------------|----------|----------|--|--|--|
|              |                      |            |         |            |          |          |  |  |  |
| L            | ид                   | Имя        | Фамилия | Отчество   | Телефон  | Логин    |  |  |  |
| ۲            | 2bffe2bb-77f1-4f8a-9 | serg       | asdrg   | rgsdfg     | sdfg     | sdfg     |  |  |  |
|              | 5f956e5e-1bb7-4abc-a | Вера       | Савина  | Николаевна | 123      | savina   |  |  |  |
|              | 8df6d4ef-3249-489a-b | asdf       | asdf    | asdf       | asdf     | asdfasdf |  |  |  |
|              | d94dd269-3de8-44a3-b | Константин | Шурупов | Сергеевич  | 321      | shurupov |  |  |  |
|              | 720e551f-01f9-451b-a | трет       | Трет    | тере       | 12-12-12 | ter      |  |  |  |
|              | 01872616-cdac-4322-9 | Влас       | Митягин | Дмитриевич | 123      | mvd      |  |  |  |
|              |                      |            |         |            |          |          |  |  |  |
|              |                      |            |         |            |          |          |  |  |  |

Рисунок 47 - Окно «Пользователи»

Для добавления пользователя необходимо нажать кнопку 🔄, после чего появится окно добавления пользователя.

| 🗿 Пользоват | ель          |           |
|-------------|--------------|-----------|
| Фамилия     |              | Сохранить |
| Имя         |              | Выход     |
| Отчество    |              |           |
| Логин       |              |           |
| Пароль      |              | ]         |
| Телефон     |              |           |
| Роль        | [нет данных] |           |
| Привилегии  |              |           |
|             |              | :         |

Рисунок 48 – Окно добавления пользователя

В окне необходимо заполнить все поля, выбрать роль и привилегии создаваемого пользователя. После заполнения и проверки всех полей следует нажать кнопку «Сохранить». Пример окна добавления пользователя с заполненными полями виден на рисунке ниже.

| Пользователь |                                                |           |   |  |  |  |  |
|--------------|------------------------------------------------|-----------|---|--|--|--|--|
| Фамилия      | Петрова                                        | Сохранить |   |  |  |  |  |
| Имя          | Екатерина                                      | Выход     |   |  |  |  |  |
| Отчество     | Дмитриевна                                     |           |   |  |  |  |  |
| Логин        | PetrovaEkDm                                    |           |   |  |  |  |  |
| Пароль       | ••••••                                         |           |   |  |  |  |  |
| Телефон      | 8-912-885-62-58                                |           |   |  |  |  |  |
| Роль         | Пользователь 🔻                                 |           |   |  |  |  |  |
| Привилегии   | Ввод информации, Получение отчетов, Просмотр 🔻 |           |   |  |  |  |  |
|              |                                                |           | 1 |  |  |  |  |

Рисунок 49 - Окно добавления пользователя с заполненными полями

После нажатия кнопки «Сохранить» администратор вернется к окну «Пользователи», в котором появится новый пользователь.

Для редактирования пользователя, следует выбрать пользователя и нажать кнопку после чего откроется окно добавления пользователя с заполненными полями. Администратор может отредактировать поля и сохранить запись. Для удаления пользователя, следует выбрать пользователя и нажать кнопку 🔀. В результате запись пользователя удалится.